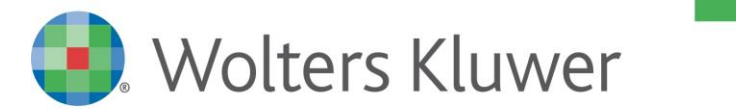

NOTE DI RILASCIO

# ARCA EVOLUTION Ver. 3/2019

# Sommario

| 1 CES      | SPITI - PROROGA MAXI AMMORTAMENTO 2019                                               | 3                |
|------------|--------------------------------------------------------------------------------------|------------------|
| 1.1        | ANAGRAFICA CESPITI                                                                   | 4                |
| 1.2        | AGGIORNAMENTO ANAGRAFICHE                                                            | 6                |
| 1.3        |                                                                                      | 7                |
| 1.4        |                                                                                      |                  |
| 1.         | .4.1 SUPER AMMORTAMENTO                                                              |                  |
|            | 1.4.1.1 Metodo Ponderato per Cespite                                                 |                  |
|            | 1.4.1.2 Metodo Ponderato Globale                                                     | 11               |
| 1.         | .4.2 IPER AMMORTAMENTO                                                               | 12               |
|            | 1.4.2.1 Metodo Ponderato per Cespite                                                 | 12               |
|            | 1.4.2.2 Metodo Ponderato Globale                                                     | 13               |
| 1.         | .4.3 CESPITI ACQUISTATI NEL 2020 PER CUI È STATO VERSATO UN ACCONTO DEL 20% NEL 2019 | 14               |
| 1.         | .4.4 Confronto metodi di calcolo                                                     | 15               |
| 1.         | .4.5 CONFERMA ELABORAZIONE E STAMPA PROSPETTI DI CALCOLO                             | 17               |
| 2 Pr       | ODUZIONE                                                                             | 18               |
| 2.1        | Emissione Ordini di Lavorazione da Ordini Cliente                                    |                  |
| 2.2        | Gestione Ordini di Lavorazione                                                       |                  |
| 2.3        | Emissione Proposte                                                                   |                  |
| 2.4        | Versamenti                                                                           |                  |
| 2.         | .4.1 Autocreazione Lotti                                                             | 21               |
| 2.5        | TRASFERIMENTI                                                                        | 21               |
| 2.6        | STATI ARTICOLO.                                                                      |                  |
| 2.         | .6.1 ORDINI DI LAVORAZIONE                                                           |                  |
| 2.         | .6.2 Emissione Ordini di Lavorazione da Ordine Cliente                               |                  |
| 2.         | .6.3 Pianificazione - Emissione Proposte                                             |                  |
| 3 AR       |                                                                                      | 25               |
| 3.1        | Nuova Pagina Consultazione Movimenti                                                 |                  |
| 3.2        | GESTIONE LOTTI                                                                       | 25               |
| 4 Dis      | STINTA BASE                                                                          | 27               |
| 4 1        | Δττριβι Ιτι                                                                          | <b>2</b> 7<br>27 |
| 4.1        |                                                                                      | 27               |
| 4.2        |                                                                                      | ,                |
| 4.5        |                                                                                      | 20               |
| 4.4<br>4 E |                                                                                      |                  |
| 4.5        |                                                                                      |                  |
| 4.6        |                                                                                      |                  |
| 4.7        | UNITÀ DI MISURA PER ARTICOLI DI FASE                                                 |                  |
| 4.8        | Gestione Risorse                                                                     | 31               |
| 4.9        | Analisi Implosione                                                                   | 31               |
| 5 VA       | ARIE                                                                                 |                  |

| 5.1 | FILTRO SU NUMERO DOCUMENTO         | 32 |
|-----|------------------------------------|----|
| 5.2 | 2 Codici Iva                       | 32 |
| 5.3 | 3 Sezione Codici Ateco             | 33 |
| 5.4 | 4 Nodo IVA 2020                    | 33 |
| 5.5 | 5 TUTORIAL PER CONSERVAZIONE SMART | 34 |
| 6 A | Arca GP                            | 35 |
| 6.1 | L Самро Commessa                   | 35 |
| 6.2 | 2 PUSH ATTIVITÀ                    | 35 |
| 6.3 | 3 Аттасн Аттіvітà                  | 35 |
| 7 A | ARCA GP WEB Арр                    |    |
| 7.1 | I INSTALLAZIONE E AGGIORNAMENTO    |    |
| 7.2 | 2 Clienti\Fornitori Potenziali     |    |
| 7.3 | 3 Approvazione                     | 37 |
| 7.4 | 1 Аттіvітà                         | 37 |
|     | 7.4.1 RUOLI AREAMANAGER E CAPOAREA |    |
|     | 7.4.2 LISTA E DETTAGLIO ATTIVITÀ   | 38 |
|     | 7.4.3 CREAZIONE NUOVA ATTIVITÀ     | 39 |
|     | 7.4.4 PUSH ATTIVITÀ                | 40 |
|     | 7.4.5 Allegati                     | 41 |

# Dettaglio argomenti

### 1 CESPITI - PROROGA MAXI AMMORTAMENTO 2019

Le ulteriori deduzioni fiscali note come Super e Iper ammortamento sono state prorogate anche per i cespiti acquisiti nel 2019, alle seguenti condizioni:

### • SUPER Ammortamento 2019

Il Decreto Crescita 2019 (D.L. 34/2019) ha disposto la possibilità di continuare a fruire del super ammortamento per gli investimenti effettuati dal 01/04/2019 al 31/12/2019. Sono inclusi anche gli investimenti effettuati entro il 30/06/2020, a condizione che l'ordine di acquisto sia stato accettato entro il 31/12/2019 e sia stato pagato un acconto pari ad almeno il 20%.

Rispetto alle precedenti edizioni del super ammortamento, l'agevolazione rimane confermata al **30%**, ma con l'introduzione di un limite complessivo di investimenti di 2,5 milioni di euro, superato il quale la maggiorazione non potrà essere applicata.

#### • IPER Ammortamento 2019 beni materiali

La legge di Bilancio (L. 145/2018) ha disposto la possibilità di continuare a fruire dell'iper ammortamento per gli investimenti di beni materiali "Industria 4.0" effettuati dal 01/04/2019 al 31/12/2019.

Sono inclusi anche gli investimenti effettuati entro il 31/12/2020, a condizione che l'ordine di acquisto sia stato accettato entro il 31/12/2019 e sia stato pagato un acconto pari ad almeno il 20%.

Rispetto alle precedenti edizioni dell'iper ammortamento, l'agevolazione si applica in base ai seguenti scaglioni, riferiti al valore complessivo degli investimenti:

- **170%** per gli investimenti fino a 2,5 milioni di euro;
- **100%** per gli investimenti oltre 2,5 milioni di euro, fino a 10 milioni di euro;
- 50% per gli investimenti oltre 10 milioni di euro, fino a 20 milioni di euro;
- **0%** per gli investimenti oltre 20 milioni di euro.

### • IPER Ammortamento 2019 beni immateriali

La legge di Bilancio (L. 145/2018) ha disposto la possibilità di continuare a fruire dell'iper ammortamento nella misura del 40% per gli investimenti di beni immateriali effettuati dal 01/04/2019 al 31/12/2019. Sono inclusi anche gli investimenti effettuati entro il 31/12/2020, a condizione che l'ordine di acquisto sia stato accettato entro il 31/12/2019 e sia stato pagato un acconto pari ad almeno il 20%.

Nel super e nell'iper ammortamento di beni materiali sono stati quindi introdotti dei limiti, per effetto dei quali la maggiorazione non si applica sulla parte di investimenti che li eccede.

I limiti operano nei due casi in maniera analoga, con la differenza che nel super ammortamento è stato previsto un unico scaglione di investimenti a cui si applica il 30%, mentre nell'iper ammortamento sono stati previsti tre scaglioni di investimenti, a cui si applicano rispettivamente il 170%, 100% e 50% di maggiorazione.

Le procedure dei cespiti sono state adeguate per gestire la nuova modalità di applicazione.

#### 1.1 ANAGRAFICA CESPITI

Nella scheda anagrafica dei cespiti è stata dedicata una sezione all'ulteriore deduzione fiscale dove, in aggiunta alla percentuale di maxi ammortamento già presente, è stato introdotto il campo **Tipo deduzione**, che consente di specificare la norma di legge a cui si riferisce la percentuale:

| A Anagrafica   | Cespiti [C01 - Cespite 01]                                          | —          |          | $\times$  |
|----------------|---------------------------------------------------------------------|------------|----------|-----------|
| Generale       | Conti / Storico Riepilogo DMS                                       |            |          |           |
| DATI PRINCIPA  | u                                                                   |            |          |           |
| Codice         | Descrizione                                                         |            |          |           |
| C01            | Cespite 01                                                          |            |          |           |
| Tipo cespite   | Matricola Sogo                                                      | getto a ma | anutenzi | one       |
| Materiale      | Usat                                                                | o          |          |           |
| Categoria      |                                                                     |            |          |           |
| VALORIZZAZIO   | NI                                                                  |            |          |           |
| % Civilistico  | 10.00 Data inizio ammortamento 01-01-2019                           |            |          |           |
| % Fiscale      | 10.00 Data ultimo ammortamento Data ultima riva                     | alutazione | •        |           |
| % Indeducibile | 0.00 Importo massimo deducibile 0.00                                |            |          |           |
| ULTERIORE DE   | DUZIONE FISCALE                                                     |            |          |           |
| Tipo deduz. Ip | erammortamento - L.145/2018 art.1 c.60-61 (170%-100%-50%) 🗸 💡       | 6 Maxi     | 0.0      | 0         |
| NOTE Su        | perammortamento - DL 34/2019 (30%)                                  | _          | _        |           |
| lpe<br>Su      | rammortamento - L.145/2018 art.1 c.60-61 (1/0%-100%-50%)            | Speci      | ficare   | la norma  |
| lpe            | rammortamento - L.205/2017 art.1 c.30 - L.232/2016 art.1 c.9 (150%) | cui si     | intend   | le applic |
| Su             | perammortamento - L.208/2015 art.1 c.91-94, 97 (40%)                | perce      | entuale  | di maxi   |
| lpe            | rammortamento - L.145/2018 art.1 c.62 - L.205/2017 c.31 (40%)       | amm        | ortame   | ento.     |

Le tipologie da impostare per acquisti ed investimenti fatti nel 2019 sono le seguenti:

# Super Ammortamento D.L. 34/2019 (30%) Iper Ammortamento L. 145/2018 art.1 c.60-61 (170% - 100% - 50%) Iper Ammortamento L. 205/2017 art.1 c.30 – L.232/2016 art.1 c.9 (150%)

La procedura di aggiornamento dei programmi provvederà ad inserire il tipo deduzione in base alla percentuale di maxi ammortamento presente e l'anno di acquisto del cespite.

Ad esempio, in presenza di percentuale di maxi ammortamento pari a 150% e anno di acquisto 2017 sarà impostata automaticamente la tipologia "*Iper ammortamento – L 232/2016*".

In tutti i casi di percentuali che il programma non riuscirà a riconoscere, il tipo deduzione dovrà essere inserito manualmente dall'utente, **in osservanza delle date di acquisto previste dalle norme**.

**N.B.:** dopo l'aggiornamento delle procedure è necessario controllare tutti i cespiti soggetti a maxi ammortamento e inserire o modificare opportunamente il tipo deduzione dove necessario.

Inserendo il tipo deduzione, se il calcolo non è a scaglioni viene automaticamente proposta la percentuale:

| Tipo deduz. | Iperammortamento - L.205/2  | 2017 art.1 c.30 - L.232/2016 art.1 ( | c.9 (150%) 🔷 % Ma | 150.00 |
|-------------|-----------------------------|--------------------------------------|-------------------|--------|
| Tipo deduz. | Superammortamento - L.205/2 | 017 art.1 c.29,34 (30%)              | ✓ % Ma.           | 30.00  |

Se invece la norma preveda un calcolo a scaglioni la percentuale viene lasciata a zero, in quanto dovrà essere calcolata tramite l'apposita procedura; l'operatore può in ogni caso inserirla manualmente.

Nel caso in cui la percentuale stessa sia stata determinata dalla procedura di calcolo (che vedremo nei paragrafi successivi), sarà visibile Il bottone di informazioni, per consentire di visualizzare in dettaglio il calcolo effettuato:

| Tipo deduz. | Iperammortamento | - L.145/2018 art.1 c.60-61 (170%-100%-50%) | $\sim$ | % Maxi | 51.37 | $\bigcirc$ |   |
|-------------|------------------|--------------------------------------------|--------|--------|-------|------------|---|
|             |                  |                                            |        |        |       |            | 1 |

Nella sezione *Conti/Storico* è stato inoltre aggiunto il campo per inserire il saldo iniziale del maxi ammortamento, per le aziende che provengono da altri software gestionali:

| Generale Cor                 | iti / Storico           | Riepilogo      | DMS         |                    |                            |  |  |  |  |  |  |
|------------------------------|-------------------------|----------------|-------------|--------------------|----------------------------|--|--|--|--|--|--|
| CONFIGURAZIONE (             | ONFIGURAZIONE CONTI     |                |             |                    |                            |  |  |  |  |  |  |
| Immobilizzazioni             |                         |                |             |                    |                            |  |  |  |  |  |  |
| F.do Ammortamento            |                         |                |             |                    |                            |  |  |  |  |  |  |
| Costo ammortamento           | )                       |                |             |                    |                            |  |  |  |  |  |  |
| Plusvalenza                  |                         |                |             |                    |                            |  |  |  |  |  |  |
| Minusvalenza                 |                         |                |             |                    |                            |  |  |  |  |  |  |
| DATI STORICO                 |                         |                |             |                    |                            |  |  |  |  |  |  |
| Acquisizione<br>5 000 000.00 | Data Rif.<br>15-01-2019 | Num. Rif<br>1  |             | Protocollo<br>1/   |                            |  |  |  |  |  |  |
| Dismissione                  | Data Rif.               | Num. Rif       |             | Parte venduta      |                            |  |  |  |  |  |  |
| 0.00                         |                         |                |             | 0.0                | 0 Vendita definitiva       |  |  |  |  |  |  |
| Rettifiche                   | Svalutazione/F          | Rivalu. Spese  |             | Plus/Minus valenza | Plus/Minus valenza fiscale |  |  |  |  |  |  |
| 0.00                         |                         | 0.00           | 0.00        | 0.0                | 0.00                       |  |  |  |  |  |  |
| Fondo civilistico            | Fondo fiscale           | Ded. Fondo fis | cale inded. | Fondo maxi         | Anni                       |  |  |  |  |  |  |
| 0.00                         |                         | 0.00           | 0.00        | 0.0                |                            |  |  |  |  |  |  |

#### 1.2 AGGIORNAMENTO ANAGRAFICHE

La procedura di aggiornamento massivo dei dati anagrafici dei cespiti è stata modificata per aggiungere la nuova informazione Tipo Deduzione:

| 😑 menu    | ★ favoriti                      |
|-----------|---------------------------------|
| Cespiti > | Servizio 💛 Aggiorna Anagrafiche |

| 🙀 Aggiornamento anagrafica cespiti<br>Elle Medifica Vai Aziani Pieke Window Hele | Debug           |              |            | ~ |
|----------------------------------------------------------------------------------|-----------------|--------------|------------|---|
|                                                                                  | Debug           |              |            |   |
| Selezione                                                                        |                 |              |            |   |
| FILTRI                                                                           |                 |              |            |   |
| [~] Cespite                                                                      |                 | [+] Data Ini | zio Amm.to | - |
|                                                                                  |                 |              |            | - |
| [~] Categoria                                                                    |                 | [+] Data Ac  | quisto     |   |
|                                                                                  |                 |              |            |   |
| Stato cespite Tipo Cespite                                                       |                 | [+] Data Ve  | ndita      | _ |
| × ×                                                                              |                 |              |            |   |
| AGGIORNAMENTO                                                                    |                 | OPZIONI      |            |   |
| % DI AMM.TO                                                                      | -               | Modifica Ir  | nterattiva |   |
| % Civilistico % Fiscale % Ind                                                    | Aggiornamento   | 2012         |            |   |
| NULL. NULL. NULL.                                                                | Incremento      |              |            |   |
|                                                                                  |                 |              |            |   |
|                                                                                  |                 |              |            |   |
| % Maxi                                                                           |                 |              |            |   |
|                                                                                  | 1               |              |            |   |
| Superammortamento - DI 34/2019 (30%)                                             |                 |              |            |   |
| Iperammortamento - L.145/2018 art.1 c.60-61 (170%-1009                           | 6-50%)          |              |            |   |
| Superammortamento - L.205/2017 art.1 c.29,34 (30%)                               |                 |              |            |   |
| Iperammortamento - L.205/2017 art.1 c.30 - L.232/2016 ar                         | rt.1 c.9 (150%) |              |            |   |
| Superammortamento - L.208/2015 art.1 c.91-94, 97 (40%)                           |                 |              |            |   |

La procedura non esegue controlli sulla correttezza dei dati: è cura dell'operatore assicurarsi della coerenza fra la tipologia scelta e la relativa percentuale di maxi ammortamento.

#### 1.3 PROCEDURA DI CALCOLO AMMORTAMENTI

La procedura degli ammortamenti non ha subito modifiche nell'algoritmo di calcolo: se nella scheda del cespite è presente la percentuale di maxi ammortamento, la quota di ulteriore deduzione sarà determinata come in precedenza, ossia applicando la percentuale stessa.

Tuttavia, poiché le percentuali di super e iper ammortamento 2019 dei singoli cespiti devono essere stabilite tenendo conto di <u>tutti gli investimenti complessivamente effettuati nel 2019</u>, è consigliabile calcolarle immediatamente prima dell'elaborazione degli ammortamenti, affinché la situazione dei cespiti considerati sia la più aggiornata possibile.

È stato pertanto aggiunto un controllo, prima di effettuare il calcolo degli ammortamenti, per verificare se in azienda ci sono cespiti soggetti a maxi ammortamento 2019. In tal caso, sarà visualizzato il messaggio:

in tai caso, sara visualizzato il messaggio:

| Arca Evolu | ution                                                                                                    | × |  |  |  |  |
|------------|----------------------------------------------------------------------------------------------------|---|--|--|--|--|
| ?          | ATTENZIONE.<br>Nell'esercizio 2019 sono stati acquistati cespiti soggetti a<br>Super/Iper ammortamento a scaglioni.      |   |  |  |  |  |
|            | Si consiglia di effettuare il ricalcolo delle percentuali di<br>Super/Iper ammortamento in base alla situazione odierna. |   |  |  |  |  |
|            | Vuoi effettuare il ricalcolo delle percentuali ?                                                                         |   |  |  |  |  |
|            | Sì No                                                                                                    |   |  |  |  |  |

Se l'operatore risponde NO, questo step sarà saltato e si proseguirà direttamente con la procedura degli ammortamenti, dove saranno applicate le percentuali di maxi-ammortamento presenti nelle schede dei cespiti (calcolate in precedenza o inserite manualmente).

Se l'operatore risponde SI, sarà automaticamente richiamata la procedura per eseguire il calcolo delle percentuali di maxi-ammortamento da applicare.

Dopo aver eseguito la procedura il programma tornerà al calcolo degli ammortamenti, dove le percentuali di maxi ammortamento saranno visibili nella nuova colonna aggiunta nell'elenco dei cespiti da ammortizzare:

| 4 | A Ammortamento cespiti |             |                   |    |        |                      |         |                            |                                  |        |                                 |  |
|---|------------------------|-------------|-------------------|----|--------|----------------------|---------|----------------------------|----------------------------------|--------|---------------------------------|--|
| e |                        |             |                   |    |        |                      |         |                            |                                  |        |                                 |  |
| A | Ammortamenti           |             |                   |    |        |                      |         |                            |                                  |        |                                 |  |
|   | Codice                 | Descrizione | Valore<br>cespite | 1° | % Civ. | Quota<br>Civilistica | % Fisc. | Amm. Fiscale<br>Deducibile | Amm. Fiscale<br>Non ded. Redditi | % Maxi | Amm. Fiscale<br>Deducibile Maxi |  |
|   | A1                     | Cespite 01  | 7 000 000.00      | Sì | 40.00  | 2 800 000.00         | 20.00   | 1 400 000.00               | 1 400 000.00                     | 11.13  | 155 820.00                      |  |
|   | A2                     | Cespite A2  | 120 000.00        | Sì | 28.44  | 34 126.03            | 15.00   | 18 000.00                  | 16 126.03                        | 30.00  | 5 400.00                        |  |
|   | A5                     | Cespite A5  | 2 000 000.00      | Sì | 11.73  | 234 520.55           | 10.00   | 200 000.00                 | 34 520.55                        |        |                                 |  |
|   | A6                     | Cespite A6  | 11 000 000.00     | Sì | 5.03   | 553 315.07           | 5.03    | 553 315.07                 |                                  |        |                                 |  |
|   | A7                     | Cespite A7  | 6 600 000.00      | Sì | 3.95   | 260 383.56           | 3.95    | 260 383.56                 |                                  |        |                                 |  |
|   | C01                    | Cespite 01  | 7 000 000.00      | Sì | 10.00  | 700 000.00           | 5.00    | 350 000.00                 | 350 000.00                       | 51.37  | 179 795.00                      |  |

#### 1.4 PROCEDURA DI CALCOLO DELLE PERCENTUALI DI MAXI AMMORTAMENTO

Questa procedura può essere eseguita sia in fase di calcolo degli ammortamenti come visto al paragrafo precedente, sia richiamando la voce dal menu:

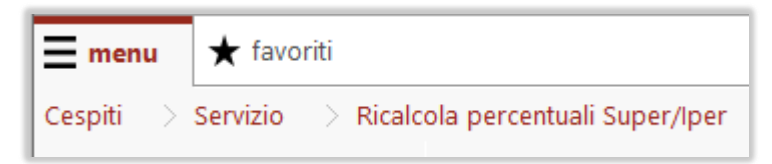

Lo scopo del programma è quello di **calcolare le percentuali di maxi ammortamento** che saranno applicate ai cespiti soggetti a super o ad iper ammortamento, acquistati durante il 2019.

Ovviamente, se l'azienda presenta una realtà di pochi investimenti soggetti alla norma e se questi rientrano con certezza nel limite dello scaglione più basso (2.500.000 euro in entrambi i casi), non è necessario utilizzare questa procedura: l'operatore può inserire manualmente le percentuali nelle schede dei cespiti.

Se, invece, i cespiti soggetti sono numerosi e se l'importo complessivo supera il primo scaglione, è consigliato utilizzare il programma, in quanto l'introduzione dei limiti "a scaglione" ha reso più complesso determinare le percentuali, anche in considerazione del fatto che i cespiti possono risultare a cavallo di due scaglioni.

A questa difficoltà si aggiunge anche una scarsezza di indicazioni da parte dell'Agenzia delle Entrate, che non specifica in quale ordine gli investimenti debbano essere elaborati: se si debba seguire un ordine cronologico di acquisto o se, invece, si possa liberamente dare la precedenza ai cespiti che consentono una deduzione fiscale più conveniente.

Per tali motivi, si è cercato di dare una certa flessibilità nell'elaborazione, consentendo di scegliere fra <u>due</u> <u>metodi di calcolo</u>, applicabili sia nel super che nell'iper ammortamento (ricordiamo che la differenza nei due casi è solo il numero di scaglioni):

- Metodo ponderato per cespite: ad ogni cespite viene assegnata la percentuale dello scaglione in cui rientra. Nel caso in cui il cespite si trovi a cavallo di due scaglioni, sarà calcolata una percentuale media, ponderando l'utilizzo dei due scaglioni con il valore del cespite stesso. Una volta raggiunta la capienza dell'ultimo scaglione, i cespiti successivi saranno esclusi dal calcolo.
- Metodo ponderato globale: viene calcolata un'aliquota media ponderando l'utilizzo fatto degli scaglioni sul valore complessivo di tutti i cespiti soggetti alla norma. L'aliquota sarà riportata in tutti i cespiti coinvolti.

Riteniamo che entrambi i metodi siano corretti dal punto di vista di rispetto della norma: l'operatore potrà confrontare i risultati ottenuti e decidere quale ritiene opportuno applicare.

### 1.4.1 SUPER AMMORTAMENTO

Nel primo step vengono selezionati tutti i cespiti che presentano la deduzione:

### Super Ammortamento D.L. 34/2019 (30%)

Inoltre, i cespiti devono avere una **data di acquisto compresa nel 2019**. Per quanto riguarda gli eventuali cespiti acquistati nel 2020, si veda il paragrafo: <u>Cespiti acquistati nel 2020</u> per cui è stato versato un acconto del 20% nel 2019.

Se non ci sono cespiti soggetti a questo tipo di deduzione, la procedura passerà alla fase successiva.

Tramite l'opzione "Metodo di calcolo", si può passare dal metodo Ponderato per cespite a quello globale, con il ricalcolo immediato delle percentuali:

Metodo di calcolo: 
Ponderato per cespite 
Ponderato globale

# 1.4.1.1 METODO PONDERATO PER CESPITE

|      | ner          | Amm       | ortamento   | DI 34/20           | 19 - 30%         |                 |        |                        |                |              |                                           |         |            |                    |
|------|--------------|-----------|-------------|--------------------|------------------|-----------------|--------|------------------------|----------------|--------------|-------------------------------------------|---------|------------|--------------------|
| /let | todo         | di calcol | lo:  Ponder | rato per cespite ( | ) Ponderato      | globale         | Ordine | di elaborazione        | e: Valore      | cespite 🗸    | 🗹 Stampa pro                              | spetto  |            |                    |
|      |              | Cespite   | Descrizione | Valore acquisto    | Data<br>acquisto | Data<br>vendita | Giorni | Valore<br>ragguagliato | %<br>Amm.Fisc. | Ammortamento | Utilizzo<br>Scaglione<br>fino a 2 500 000 | % SUPER | f          | eduzione<br>iscale |
| ↑    | $\downarrow$ | A2        | Cespite A2  | 120 000.00         | 01-01-2019       |                 | 365    | 120 000.00             | 30.00          | 18 000.00    | 120 000.00                                | 30.00   | <b>(</b> ) | 5 400.0            |
| ↑    | $\downarrow$ | A3        | Cespite A3  | 1 000 000.00       | 15-03-2019       | 30-11-2019      | 261    | 715 068.00             | 30.00          | 150 000.00   | 715 068.00                                | 30.00   | <b>(i)</b> | 45 000.0           |
| ↑    | $\downarrow$ | A5        | Cespite A5  | 2 000 000.00       | 01-06-2019       |                 | 214    | 1 172 603.00           | 20.00          | 200 000.00   | 1 172 603.00                              | 30.00   | <b>(i)</b> | 60 000.0           |
| ↑    | $\downarrow$ | A7        | Cespite A7  | 6 600 000.00       | 01-08-2019       |                 | 153    | 2 766 575.00           | 10.00          | 330 000.00   | 492 329.00                                | 5.34    | <b>(i)</b> | 17 622.0           |
| ↑    | $\downarrow$ | A1        | Cespite 01  | 7 000 000.00       | 01-01-2019       |                 |        | 7 000 000.00           | 40.00          | 1 400 000.00 |                                           |         |            |                    |
| ↑    | $\downarrow$ | A6        | Cespite A6  | 11 000 000.00      | 01-08-2019       |                 | 153    | 4 610 959.00           | 12.00          | 660 000.00   |                                           |         |            |                    |
| ↑    | $\downarrow$ | A4        | Cespite A4  | 20 000 000.00      | 01-01-2020       |                 |        | 20 000 000.00          |                | 1 000 000.00 |                                           |         |            |                    |
|      |              |           | TOTALI      |                    |                  |                 |        | 36 385 205.00          |                | 3 758 000.00 | 2 500 000.00                              | 2.06    |            | 128 022.0          |
|      |              |           |             |                    |                  |                 |        |                        |                |              |                                           |         |            |                    |

Nel metodo ponderato per cespite l'ordine in cui si leggono i cespiti <u>è rilevante</u>, perché determina il modo in cui vengono "utilizzati" gli scaglioni disponibili.

Sono proposte due possibilità di ordinamento: per data di acquisto e per valore crescente dei cespiti:

| Ordine di elaborazione: | Data di acquisto 🗸 |
|-------------------------|--------------------|
|                         | Data di acquisto   |
|                         | Valore cespite     |

Se si sceglie di cambiare l'ordinamento, il programma avvisa che il calcolo delle percentuali verrà rifatto:

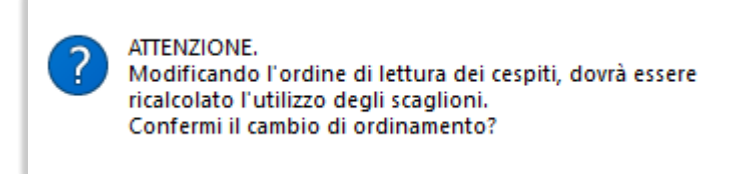

Inoltre, l'operatore ha modo di intervenire manualmente sull'ordine di elaborazione tramite i due bottoni di **Up** e **Down**, che consentono di spostare in su o in giù i singoli cespiti. Anche in questo caso ad ogni variazione sarà eseguito il ricalcolo, in funzione del nuovo ordine di lettura dei dati.

| Data       | Data       | Giorni | Valore       |
|------------|------------|--------|--------------|
| acquisto   | vendita    |        | ragguagliato |
| 15-03-2019 | 30-11-2019 | 261    | 715 068.00   |

L'utilizzo degli scaglioni deve tener conto, oltre che del valore dell'investimento, anche della variabile **tempo di utilizzo**. La colonna "*Giorni*" riporta i giorni intercorrenti fra la data di acquisto e la data di vendita (se presente), oppure la data di fine esercizio: quindi la durata di utilizzo del cespite.

La colonna *"Valore ragguagliato"* riporta il valore del cespite <u>proporzionato ai giorni di utilizzo</u> e sarà questo il valore effettivamente considerato: se un cespite è stato quindi acquistato o venduto in corso d'esercizio, la procedura ne terrà conto nell'impegno degli scaglioni.

| %<br>Amm.Fisc. | Ammortamento |
|----------------|--------------|
| 40.00          | 1 400 000.00 |

| Utilizzo<br>Scaglione<br>fino a 2 500 000 | % SUPER |            |
|-------------------------------------------|---------|------------|
| 120 000.00                                | 30.00   | 1          |
| 715 068.00                                | 30.00   | 1          |
| 1 172 603.00                              | 30.00   | $\bigcirc$ |
| 492 329.00                                | 5.34    | $\bigcirc$ |

Nelle colonne relative all'ammortamento fiscale viene riportato un calcolo <u>teorico</u> di quella che sarà la quota di ammortamento di fine esercizio. Ai fini del calcolo della percentuale di maxi ammortamento questo dato non è necessario, ma può risultare utile per decidere quale priorità dare ai cespiti, in quanto va a determinare la quota di ulteriore deduzione calcolata.

Nella colonna "Utilizzo scaglione" è riportato <u>l'utilizzo dello scaglione da</u> <u>parte del cespite</u>, che ovviamente non può superare il valore dello scaglione stesso: in caso di super ammortamento il limite è di 2.500.000 euro.

Nella colonna **% SUPER** è riportata la percentuale di super ammortamento calcolata, che sarà aggiornata nella scheda del cespite alla fine dell'elaborazione.

Se il valore del cespite è inferiore allo scaglione, la percentuale applicata sarà il 30%, altrimenti verrà calcolata un **percentuale media ponderata**.

Come si può vedere in figura, ai cespiti che rientrano interamente nel primo scaglione è stata assegnata la percentuale intera del 30%. Per l'ultimo cespite, che comporta il superamento dei 2.500.000, è stata calcolata un percentuale inferiore, di 5,34%.

Tramite il bottone (1) è possibile consultare in dettaglio il calcolo eseguito:

| A Infor    | mazioni sul calcol | o della percentuale |             |          |        |                      |                       |           | ×                                                           |
|------------|--------------------|---------------------|-------------|----------|--------|----------------------|-----------------------|-----------|-------------------------------------------------------------|
| Cespite: # | A7 - Cespite A7    |                     |             |          |        |                      |                       |           |                                                             |
| Ulteriore  | deduzione: Super   | Ammortamento - Dl   | . 34/2019 - | 30% - 5, | 34 %   |                      |                       |           |                                                             |
| Metodo:    | PONDERATO PER      | CESPITE             |             |          |        |                      |                       |           |                                                             |
| Cespite    | Descrizione        | Val. acquisto       | Dt.Acq.     | Dt.Ven.  | Giorni | Val.<br>ragguagliato | Utilizzo<br>Scaglione | %<br>Maxi | Calcolo eseguito                                            |
| A2         | Cespite A2         | 120'000,00          | 01-01-19    |          | 365,00 | 120'000,00           | 120'000,00            | 30,00     | (120 000.00 * 30.00 / 100) / 120 000.00 * 100 = 30.00 %     |
| A3         | Cespite A3         | 1'000'000,00        | 15-03-19    | 30-11-19 | 261,00 | 715'068,00           | 715'068,00            | 30,00     | (715 068.00 * 30.00 / 100) / 715 068.00 * 100 = 30.00 %     |
| A5         | Cespite A5         | 2'000'000,00        | 01-06-19    |          | 214,00 | 1'172'603,00         | 1'172'603,00          | 30,00     | (1 172 603.00 * 30.00 / 100) / 1 172 603.00 * 100 = 30.00 % |
| A7         | Cespite A7         | 6'600'000,00        | 01-08-19    |          | 153,00 | 2'766'575,00         | 492'329,00            | 5,34      | (492 329.00 * 30.00 / 100) / 2 766 575.00 * 100 = 5.34 %    |
| A1         | Cespite 01         | 7'000'000,00        | 01-01-19    |          | 365,00 | 7'000'000,00         |                       |           |                                                             |
| A6         | Cespite A6         | 11'000'000,00       | 01-08-19    |          | 153,00 | 4'610'959,00         |                       |           |                                                             |
| A4         | Cespite A4         | 20'000'000,00       | 01-01-20    |          | 366,00 | 20'000'000,00        |                       |           |                                                             |
|            | Totale per scaglie | one                 |             |          |        |                      | 2'500'000,00          |           |                                                             |
|            | Totale generale    |                     |             |          |        | 36'385'205,00        | 2'500'000,00          |           |                                                             |

Osservando l'esempio, si può vedere che il calcolo della percentuale media ponderata per il cespite A7, il cui valore eccede parzialmente il limite dello scaglione, è stata calcolata con la seguente formula:

# (Utilizzo scaglione \* 30 / 100 ) \* Valore ragguagliato del cespite

Si noti, inoltre, che il prospetto del calcolo riporta <u>tutti</u> i cespiti coinvolti, nell'ordine in cui sono stati elaborati, anche quelli che risultano esclusi dall'ulteriore deduzione: in questo modo si ha un quadro completo dell'elaborazione fatta per ottenere le percentuali di ogni cespite.

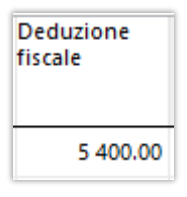

Nella colonna "*Deduzione fiscale*" viene riportato il calcolo <u>teorico</u> di quella che sarà la quota di super ammortamento di fine esercizio applicando la percentuale calcolata. Anche in questo caso, si tratta di un dato che può tornare utile per decidere in quale ordine elaborare i cespiti.

I cespiti che superano il limite dello scaglione non saranno soggetti ad ulteriore deduzione: nell'elenco compaiono in azzurro e la percentuale di maxi ammortamento risulta a zero.

Nella riga dei totali è riportata, a titolo informativo, anche la percentuale media ponderata della somma degli utilizzi sul totale complessivo dei cespiti elaborati (compresi quelli che hanno superato il limite). Questa percentuale non sarà aggiornata nei cespiti: viene esposta per il confronto con il metodo ponderato globale.

Cosa più rilevante, è riportato <u>l'importo complessivo di ulteriore deduzione fiscale</u> che si potrà ottenere durante il calcolo degli ammortamenti. Questo dato può essere utile all'utente per stabilire quali sono il metodo di calcolo e l'ordinamento più convenienti (vedi paragrafo: <u>Confronto metodi di calcolo</u>).

| Descrizione | Valore acquisto | Data<br>acquisto | Data<br>vendita | Giorni | Valore<br>ragguagliato | %<br>Amm.Fisc. | Ammortamento | Utilizzo<br>Scaglione<br>fino a 2 500 000 | % SUPER |   | Deduzione<br>fiscale |
|-------------|-----------------|------------------|-----------------|--------|------------------------|----------------|--------------|-------------------------------------------|---------|---|----------------------|
| Cespite A2  | 120 000.00      | 10-01-2019       | .NULL.          | 356    | 117 041.00             | 30.00          | 18 000.00    | 117 041.00                                | 30.00   | 1 | 5 400.00             |
| Cespite 01  | 7 000 000.00    | 31-01-2019       | .NULL.          | 335    | 6 424 658.00           | 40.00          | 1 400 000.00 | 2 382 959.00                              | 11.13   | 1 | 155 820.00           |
| Cespite A3  | 1 000 000.00    | 15-03-2019       | 30-11-2019      | 261    | 715 068.00             |                | 150 000.00   |                                           |         |   |                      |
| Cespite A5  | 2 000 000.00    | 01-06-2019       | .NULL.          | 214    | 1 172 603.00           | 20.00          | 200 000.00   |                                           |         |   |                      |
| Cespite A6  | 11 000 000.00   | 01-08-2019       | .NULL.          | 153    | 4 610 959.00           | 12.00          | 660 000.00   |                                           |         |   |                      |
| Cespite A7  | 6 600 000.00    | 01-08-2019       | .NULL.          | 153    | 2 766 575.00           | 10.00          |              |                                           |         |   |                      |
| Cespite A4  | 20 000 000.00   | 01-01-2020       | .NULL.          |        | 20 000 000.00          | 10.00          | 1 000 000.00 |                                           |         | _ |                      |
| TOTALI      |                 |                  |                 |        | 35 806 904.00          |                | 3 758 000.00 | 2 500 000.00                              | 2.09    |   | 161 220.00           |

% media globale

Totale deduzioni

# 1.4.1.2 METODO PONDERATO GLOBALE

| A Cal   | cola percentua | ali SUPER / IPER ar | mmortamen        | to              |        |                        |                |                  |         |            | - 🗆                  | ×  |
|---------|----------------|---------------------|------------------|-----------------|--------|------------------------|----------------|------------------|---------|------------|----------------------|----|
| 9       | ⊨ → !          |                     |                  |                 |        |                        |                |                  |         |            |                      |    |
| Supe    | Ammorta        | amento - DL         | 34/2019          | ) - 30%         |        |                        |                |                  |         |            |                      |    |
| Metodo  | di calcolo: (  | ) Ponderato per     | cespite 🔘 F      | onderato gl     | obale  | Ordine di ela          | aborazione     | Data di acquisto | o 🗸     | <u> </u>   | stampa prospet       | to |
| Cespite | Descrizione    | Valore acquisto     | Data<br>acquisto | Data<br>vendita | Giorni | Valore<br>ragguagliato | %<br>Amm.Fisc. | Ammortamento     | % SUPER |            | Deduzione<br>fiscale | ^  |
| A2      | Cespite A2     | 120 000.00          | 10-01-2019       | .NULL.          | 356    | 117 041.00             | 30.00          | 18 000.00        | 2.09    | <b>(</b> ) | 376.20               |    |
| A1      | Cespite 01     | 7 000 000.00        | 31-01-2019       | .NULL.          | 335    | 6 424 658.00           | 40.00          | 1 400 000.00     | 2.09    | (j)        | 29 260.00            |    |
| A3      | Cespite A3     | 1 000 000.00        | 15-03-2019       | 30-11-2019      | 261    | 715 068.00             | 30.00          | 150 000.00       | 2.09    | 1          | 3 135.00             |    |
| A5      | Cespite A5     | 2 000 000.00        | 01-06-2019       | .NULL.          | 214    | 1 172 603.00           | 20.00          | 200 000.00       | 2.09    | <b>()</b>  | 4 180.00             |    |
| A6      | Cespite A6     | 11 000 000.00       | 01-08-2019       | .NULL.          | 153    | 4 610 959.00           | 12.00          | 660 000.00       | 2.09    | <b>(i)</b> | 13 794.00            |    |
| A7      | Cespite A7     | 6 600 000.00        | 01-08-2019       | .NULL.          | 153    | 2 766 575.00           | 10.00          | 330 000.00       | 2.09    | 1          | 6 897.00             |    |
| A4      | Cespite A4     | 20 000 000.00       | 01-01-2020       | .NULL.          | 366    | 20 000 000.00          | 10.00          | 1 000 000.00     | 2.09    | <b>(i)</b> | 20 900.00            |    |
|         | TOTALI         |                     |                  |                 |        | 35 806 904.00          |                | 3 758 000.00     | 2.09    |            | 78 542.20            |    |
|         |                |                     |                  |                 |        |                        |                |                  |         |            |                      |    |
|         |                |                     |                  |                 |        |                        |                |                  |         |            |                      | ~  |
| <       |                |                     |                  |                 |        |                        |                |                  |         |            |                      | >  |

Nel metodo ponderato globale l'ordine di lettura dei cespiti non è rilevante, in quanto <u>tutti</u> i cespiti sono coinvolti nel calcolo e la percentuale viene calcolata eseguendo una media ponderata globale. Le colonne Up e Down non sono visibili perché il cambio di ordinamento dei record è del tutto ininfluente sul risultato del calcolo. La percentuale media globale è calcolata con la seguente formula:

# (Utilizzo complessivo scaglione \* 30 / 100 ) \* Valore ragguagliato complessivo cespiti

Osservando l'immagine si può vedere che non compaiono righe in azzurro e che in tutti i record è riportata la stessa percentuale di super ammortamento.

Dal punto di vista del calcolo è quindi un metodo più semplice da capire: il super ammortamento sarà calcolato su tutti i cespiti soggetti alla norma (evitando anche eventuali dubbi sul motivo di esclusione dei cespiti). Si noti che la percentuale calcolata è la stessa riportata nei totali dell'esempio calcolato con il metodo ponderato per cespite, visto nel paragrafo precedente.

Il dettaglio del calcolo eseguito si può visualizzare anche in questo caso tramite il bottone di informazioni:

| SUPER  | fis   | Cespite: A2<br>Ulteriore de | - Cespite A2<br>duzione: Super Amn | nortamento - DL 34/201 | 9 - 30% - <b>2,0</b> | 9 %      |                  |                   |        |
|--------|-------|-----------------------------|------------------------------------|------------------------|----------------------|----------|------------------|-------------------|--------|
| ~      | _     | Metodo: PO                  | NDERATO GLOBALI                    | :                      |                      |          |                  |                   |        |
| 2.09 ( | D)    | Cespite                     | Descrizione                        | Val. acquisto          | Dt.Acq.              | Dt.Ven.  | Giorni<br>256.00 | Val. ragguagliato | % Maxi |
|        |       | Δ1                          | Cespite A2                         | 7'000'000 00           | 31-01-19             |          | 335,00           | 6'424'658.00      |        |
| 2.09 ( | D     | A3                          | Cespite A3                         | 1'000'000.00           | 15-03-19             | 30-11-19 | 261.00           | 715'068.00        |        |
| 2.00 ( | Ð     | A5                          | Cespite A5                         | 2'000'000,00           | 01-06-19             |          | 214,00           | 1'172'603,00      |        |
| 2.09   | $\nu$ | A6                          | Cespite A6                         | 11'000'000,00          | 01-08-19             |          | 153,00           | 4'610'959,00      |        |
|        |       | A7                          | Cespite A7                         | 6'600'000,00           | 01-08-19             |          | 153,00           | 2'766'575,00      |        |
|        |       | A4                          | Cespite A4                         | 20'000'000,00          | 01-01-20             |          | 366,00           | 20'000'000,00     |        |
|        |       |                             | Totale valore                      |                        |                      |          |                  | 35'806'904,00     |        |
|        |       |                             | Utilizzo scaglioni                 |                        |                      |          |                  | 2'500'000,00      | 2,09   |

### 1.4.2 IPER AMMORTAMENTO

Nel secondo step della procedura vengono selezionati i cespiti acquistati nel 2019 che presentano la deduzione:

#### Iper Ammortamento - L. 145/2018 art.1 c.60-61 (170%-100%-50%)

# 1.4.2.1 METODO PONDERATO PER CESPITE

Il calcolo delle percentuali di iper ammortamento è del tutto analogo al quello del super ammortamento, con la differenza che gli scaglioni e le relative percentuali sono tre:

da zero a 2.500.000 euro, da 2.500.001 a 10.000.000 euro, da 10.000.001 a 20.000.000 euro.

Le colonne che riportano l'utilizzo sono quindi tre e ogni cespite può utilizzare più di uno scaglione:

| vie | todo         | di calco | lo:  Ponde  | erato per cespite | Ponder           | ato globale     | Ordine di el           | aborazion | e: Data d      | i acquisto 🗸 | Stampa pr                            | ospetto                                          |                                                     |            |                      |
|-----|--------------|----------|-------------|-------------------|------------------|-----------------|------------------------|-----------|----------------|--------------|--------------------------------------|--------------------------------------------------|-----------------------------------------------------|------------|----------------------|
|     |              | Cespite  | Descrizione | Valore acquisto   | Data<br>acquisto | Data<br>vendita | Valore<br>ragguagliato | Giorni    | %<br>Amm.Fisc. | Ammortamento | Utilizzo Scagl.1<br>fino a 2 500 000 | Utilizzo Scagl.2<br>da 2 500 001<br>a 10 000 000 | Utilizzo Scagl.3 9<br>da 10 000 001<br>a 20 000 000 | IPER       | Deduzione<br>fiscale |
| ↑   | $\downarrow$ | C12      | Cespite 12  | 25 000.00         | 01-01-2019       |                 | 25 000.00              | 365       | 30.00          | 3 750.0      | 0 25 000.00                          |                                                  |                                                     | 170.00 🛈   | 6 375.0              |
| ↑   | $\downarrow$ | C14      | Cespite 14  | 1 000.00          | 01-01-2019       |                 | 1 000.00               | 365       | 40.00          | 200.0        | 0 1 000.00                           |                                                  |                                                     | 170.00 🛈   | 340.00               |
| ↑   | $\downarrow$ | C15      | Cespite 15  | 12 500 000.00     | 03-01-2019       |                 | 12 431 507.00          | 363       | 10.00          | 625 000.0    | 2 474 000.00                         | 7 500 000.00                                     | 2 457 507.00                                        | 104.05 🛈   | 650 312.5            |
| ↑   | $\downarrow$ | C02      | Cespite 02  | 120 000.00        | 10-01-2019       |                 | 117 041.00             | 356       | 20.00          | 12 000.0     | D                                    |                                                  | 117 041.00                                          | 50.00 ①    | 6 000.00             |
| T   | $\downarrow$ | C03      | Cespite 03  | 5 000 000.00      | 15-01-2019       |                 | 4 808 219.00           | 351       | 15.00          | 375 000.0    | D                                    |                                                  | 4 808 219.00                                        | 50.00 ①    | 187 500.00           |
| ↑   | $\downarrow$ | C04      | Cespite 04  | 1 000 000.00      | 01-02-2019       | 30-06-2019      | 410 959.00             | 150       | 12.00          | 60 000.0     | D                                    |                                                  | 410 959.00                                          | 50.00 🛈    | 30 000.00            |
| Ť   | $\downarrow$ | C01      | Cespite 01  | 7 000 000.00      | 05-02-2019       |                 | 6 328 767.00           | 330       | 10.00          | 350 000.0    | D                                    |                                                  | 2 206 274.00                                        | 17.43 🛈    | 61 005.00            |
| 1   | $\downarrow$ |          |             |                   |                  |                 | 687 671.00             |           |                | 125 000.0    |                                      | _                                                |                                                     |            |                      |
| ↑   | $\downarrow$ |          |             | 9 000 000.00      | 01-04-2019       |                 | 6 780 822.00           | 275       |                | 450 000.0    |                                      | Colo                                             | nne di utiliz                                       | zo degli ( | scaglion             |
| î   | $\downarrow$ |          | Cespite 13  |                   | 25-11-2019       |                 |                        |           |                | 1 500 000.0  |                                      | colo                                             |                                                     | Lo degli . | Jeaghon              |
|     |              |          | TOTALI      |                   |                  |                 | 32 604 685.00          |           |                | 3 500 950.0  | 2 500 000.00                         | 7 500 000.00                                     | 10 000 000.00                                       | 51.37      | 941 532.50           |

Si veda l'esempio seguente: il cespite C15, con un valore di 12.431.507 euro, va ad utilizzare il residuo del primo scaglione (aliquota 170%), l'intero secondo scaglione (aliquota 100%) e una parte del terzo scaglione (aliquota 50%). Sarà quindi calcolata una percentuale ponderata di 104,05%

| Cespite | Valore<br>ragguagliato | Utilizzo Scagl.1<br>fino a 2 500 000 | Utilizzo Scagl.2<br>da 2 500 001<br>a 10 000 000 | Utilizzo Scagl.3<br>da 10 000 001<br>a 20 000 000 | % IPER |            |
|---------|------------------------|--------------------------------------|--------------------------------------------------|---------------------------------------------------|--------|------------|
| C12     | 25 000.00              | 25 000.00                            |                                                  |                                                   | 170.00 | 1          |
| C14     | 1 000.00               | 1 000.00                             |                                                  |                                                   | 170.00 | $\bigcirc$ |
| C15     | 12 431 507.00          | 2 474 000.00                         | 7 500 000.00                                     | 2 457 507.00                                      | 104.05 | $\bigcirc$ |
| C02     | 117 041.00             |                                      |                                                  | 117 041.00                                        | 50.00  |            |

Il calcolo effettuato, con il consumo dei vari scaglioni e le percentuali medie per cespite è sempre consultabile tramite il bottone di informazioni.

| Cernite: C | 15 - Cernite 15   |                    |            |              |         |                      |                        |                        | C                      | alcolo    | eseguito             |            |
|------------|-------------------|--------------------|------------|--------------|---------|----------------------|------------------------|------------------------|------------------------|-----------|----------------------|------------|
| cespite. c | is - cespite is   |                    |            |              |         |                      |                        |                        |                        | _         |                      |            |
| Ulteriore  | deduzione: Iperar | nmortamento - L.14 | 5/2018 art | .1 c.60-61 ( | 170%-10 | 0%-50%) - 10         | 4,05 %                 |                        |                        |           |                      |            |
| Metodo: I  | PONDERATO PER     | CESPITE            |            |              |         |                      |                        |                        |                        |           |                      |            |
| Cespite    | Descrizione       | Val. acquisto      | Dt.Acq.    | Dt.Ven.      | Giorni  | Val.<br>ragguagliato | Utilizzo<br>Scaglione1 | Utilizzo<br>Scaglione2 | Utilizzo<br>Scaglione3 | %<br>Maxi | Calcolo eseguit      | o          |
| C12        | Cespite 12        | 25'000,00          | 01-01-19   |              | 365,00  | 25'000,00            | 25'000,00              |                        |                        | 170,00    | ((25 000.00 * 170.00 | 0 / 100) + |
| C14        | Cespite 14        | 1'000,00           | 01-01-19   |              | 365,00  | 1'000,00             | 1'000,00               |                        |                        | 170,00    | ((1 000.00 * 170.00  | / 100) + ( |
| C15        | Cespite 15        | 12'500'000,00      | 03-01-19   |              | 363,00  | 12'431'507,00        | 2'474'000,00           | 7'500'000,00           | 2'457'507,00           | 104,05    | ((2 474 000.00 * 17  | 0.00 / 100 |
| C02        | Cespite 02        | 120'000,00         | 10-01-19   |              | 356,00  | 117'041,00           |                        |                        | 117'041,00             | 50,00     | ((0.00 * 170.00 / 10 | 0) + (0.00 |
| C03        | Cespite 03        | 5'000'000,00       | 15-01-19   |              | 351,00  | 4'808'219,00         |                        |                        | 4'808'219,00           | 50,00     | ((0.00 * 170.00 / 10 | 0) + (0.00 |
| C04        | Cespite 04        | 1'000'000,00       | 01-02-19   | 30-06-19     | 150,00  | 410'959,00           |                        |                        | 410'959,00             | 50,00     | ((0.00 * 170.00 / 10 | 0) + (0.00 |
| C01        | Cespite 01        | 7'000'000,00       | 05-02-19   |              | 330,00  | 6'328'767,00         |                        |                        | 2'206'274,00           | 17,43     | ((0.00 * 170.00 / 10 | 0) + (0.00 |
| C10        | Cespite 10        | 1'000'000,00       | 25-03-19   | 30-11-19     | 251,00  | 687'671,00           |                        |                        |                        |           |                      |            |
| C11        | Cespite 11        | 9'000'000,00       | 01-04-19   |              | 275,00  | 6'780'822,00         |                        |                        |                        |           |                      |            |
| C13        | Cespite 13        | 10'000'000,00      | 25-11-19   |              | 37,00   | 1'013'699,00         |                        |                        |                        |           |                      |            |
|            | Totale per scagli | one                |            |              |         |                      | 2'500'000,00           | 7'500'000,00           | 10'000'000,00          |           |                      |            |
|            | Totale generale   |                    |            |              |         | 32'604'685,00        | 20'000'000,00          |                        |                        |           |                      |            |

# 1.4.2.2 METODO PONDERATO GLOBALE

Anche in questo caso, il calcolo delle percentuali di Iper ammortamento con il metodo ponderato globale è del tutto analogo a quanto visto per il super ammortamento, con la differenza che gli scaglioni e le relative percentuali sono tre.

La percentuale media globale è quindi calcolata con la seguente formula:

(Utilizzo complessivo 1° scaglione \* 170 / 100 ) + (Utilizzo complessivo 2° scaglione \* 100 / 100 ) + (Utilizzo complessivo 3° scaglione \* 50 / 100 )

-----

Valore ragguagliato complessivo cespiti

### 1.4.3 CESPITI ACQUISTATI NEL 2020 PER CUI È STATO VERSATO UN ACCONTO DEL 20% NEL 2019

Come visto nel paragrafo introduttivo, la norma prevede che possono usufruire dell'ulteriore deduzione anche i cespiti che per cui si riceverà la fattura di acquisto nel 2020, purché sia stato versato un acconto del 20% già nel 2019.

Per far rientrare questi cespiti nel calcolo delle percentuali di Super/Iper 2019, è necessario che siano inseriti in anagrafica <u>prima</u> del calcolo degli ammortamenti del 2019, anche se non si è ancora in possesso della fattura di acquisto.

Si devono seguire alcuni accorgimenti:

- Il valore di acquisto dovrà essere quello complessivo (non limitato al solo valore dell'acconto versato)
- La data di inizio ammortamento dovrà rientrare nel 2020, in modo che il cespite non venga considerato nel calcolo degli ammortamenti del 2019
- La data della fattura di acquisto dovrà essere impostata provvisoriamente con la data di inizio utilizzo del cespite in azienda. Questo è necessario affinché la procedura possa calcolare in maniera corretta il valore ragguagliato del cespite e quindi l'utilizzo degli scaglioni.
   Potrà essere rettificata in seguito, al ricevimento della fattura, in ogni caso successivamente al calcolo della percentuale di super/iper ammortamento.
- La quota di ammortamento teorica e la relativa ulteriore deduzione esposte nella procedura di calcolo delle percentuali saranno calcolate relativamente al 2020.

#### Scheda cespite

| VALORIZZAZIO    | NI             |                            |                           |
|-----------------|----------------|----------------------------|---------------------------|
| % Civilistico   | 20.00          | Data inizio ammortamento   | 01-01-2020                |
| % Fiscale       | 20.00          | Data ultimo ammortamento   | Data ultima rivalutazione |
| % Indeducibile  | 0.00           | Importo massimo deducibile | 0.00                      |
| ULTERIORE DED   | UZIONE FISCALI | E                          |                           |
| Tipo deduz. Ipe | rammortamento  | - L.145/2018 art.1 c.60-61 | (170%-100%-50%) 🗸 Maxi    |
|                 |                |                            |                           |
| DATI STORICO    |                |                            |                           |
| Acquisizione    | Data Rif.      | Num. Rif                   | Protocollo                |
| 27 000          | 01-12-2019     | 1                          | 1/                        |
| Dismissione     | Data Rif.      | Num. Rif                   | Parte venduta             |
|                 | 0.00           |                            | 0.00 Vendita definitiva   |

### 1.4.4 CONFRONTO METODI DI CALCOLO

Vediamo come cambia il risultato del calcolo in funzione del metodo scelto e dell'ordine in cui si elaborano i cespiti.

### • Metodo ponderato globale

Nell'esempio in figura i dati sono stati elaborati con il metodo ponderato globale. La percentuale calcolata è **51,37%** e consente una deduzione fiscale complessiva di **2.260.819** euro:

| Iperami   | nortamento      | - L.145,         | /2018 art       | .1 c.60-61 (           | 1 <b>70</b> %- | 100%-5         | <b>0%)</b>      |              |        |                      |
|-----------|-----------------|------------------|-----------------|------------------------|----------------|----------------|-----------------|--------------|--------|----------------------|
| Metodo di | calcolo: OPond  | erato per ces    | pite   Por      | derato globale         | Ordin          | ne di elabo    | razione: Data d | i acquisto 🛛 | $\sim$ | 🗹 Stampa p           |
| Cespite   | Valore acquisto | Data<br>acquisto | Data<br>vendita | Valore<br>ragguagliato | Giorni         | %<br>Amm.Fisc. | Ammortamento    | % IPER       |        | Deduzione<br>fiscale |
| C12       | 27 000.00       | 01-01-2019       |                 | 27 000.00              | 365            | 30.00          | 4 050.00        | 51.37        | 1      | 2 080.49             |
| C15       | 12 500 000.00   | 03-01-2019       |                 | 12 431 507.00          | 363            | 10.00          | 625 000.00      | 51.37        | 1      | 321 062.50           |
| C02       | 120 000.00      | 10-01-2019       |                 | 117 041.00             | 356            | 20.00          | 12 000.00       | 51.37        |        | 6 164.40             |
| C03       | 5 000 000.00    | 15-01-2019       |                 | 4 808 219.00           | 351            | 15.00          | 375 000.00      | 51.37        |        | 192 637.50           |
| C04       | 1 000 000.00    | 01-02-2019       | 30-06-2019      | 410 959.00             | 150            | 12.00          | 60 000.00       | 51.37        |        | 30 822.00            |
| C01       | 7 000 000.00    | 05-02-2019       |                 | 6 328 767.00           | 330            | 10.00          | 350 000.00      | 51.37        |        | 179 795.00           |
| C10       | 1 000 000.00    | 25-03-2019       | 30-11-2019      | 687 671.00             | 251            | 25.00          | 125 000.00      | 51.37        |        | 64 212.50            |
| C11       | 9 000 000.00    | 01-04-2019       |                 | 6 780 822.00           | 275            | 30.00          | 1 350 000.00    | 51.37        | 1      | 693 495.00           |
| C13       | 10 000 000.00   | 25-11-2019       |                 | 1 013 699.00           | 37             | 30.00          | 1 500 000.00    | 51.37        | Û      | 770 550.00           |
|           |                 |                  |                 | 32 605 685.00          |                |                | 4 401 050.00    | 51.37        |        | 2 260 819.39         |

### • Metodo ponderato per cespite – Ordinamento per Data di acquisizione

Applichiamo ora agli stessi dati il metodo ponderato per cespite in ordine di data di acquisto. Si può vedere che la deduzione fiscale totale è inferiore al caso precedente, ossia **941.605** euro. Questo metodo è quindi meno conveniente rispetto a quello globale.

| lpe        | erar         | nmorta     | amento -        | L.145/20         | 18 art.1 c      | 60-61 (170             | )% <b>-100</b> | %-50%          | )               |                                      |                                                  |                                                   |        |            |                      |
|------------|--------------|------------|-----------------|------------------|-----------------|------------------------|----------------|----------------|-----------------|--------------------------------------|--------------------------------------------------|---------------------------------------------------|--------|------------|----------------------|
| Me         | todo         | di calcolo | o:   Ponderato  | per cespite      | O Pondera       | ito globale (          | Ordine di      | elaborazio     | ne: Data di acq | uisto 🧹                              | ✓ Stampa prosp                                   | etto                                              |        |            |                      |
|            |              | Cespite    | Valore acquisto | Data<br>acquisto | Data<br>vendita | Valore<br>ragguagliato | Giorni         | %<br>Amm.Fisc. | Ammortamento    | Utilizzo Scagl.1<br>fino a 2 500 000 | Utilizzo Scagl.2<br>da 2 500 001<br>a 10 000 000 | Utilizzo Scagl.3<br>da 10 000 001<br>a 20 000 000 | % IPER | f          | Deduzione<br>fiscale |
| $\uparrow$ | $\downarrow$ | C12        | 27 000.00       | 01-01-2019       |                 | 27 000.00              | 365            | 30.00          | 4 050.00        | 27 000.00                            |                                                  |                                                   | 170.00 | <b>(i)</b> | 6 885.00             |
| $\uparrow$ | $\downarrow$ | C15        | 12 500 000.00   | 03-01-2019       |                 | 12 431 507.00          | 363            | 10.00          | 625 000.00      | 2 473 000.00                         | 7 500 000.00                                     | 2 458 507.00                                      | 104.04 | 1          | 650 250.00           |
| $\uparrow$ | $\downarrow$ | C02        | 120 000.00      | 10-01-2019       |                 | 117 041.00             | 356            | 20.00          | 12 000.00       |                                      |                                                  | 117 041.00                                        | 50.00  | <b>(i)</b> | 6 000.00             |
| $\uparrow$ | $\downarrow$ | C03        | 5 000 000.00    | 15-01-2019       |                 | 4 808 219.00           | 351            | 15.00          | 375 000.00      |                                      |                                                  | 4 808 219.00                                      | 50.00  | <b>(</b> ) | 187 500.00           |
| $\uparrow$ | $\downarrow$ | C04        | 1 000 000.00    | 01-02-2019       | 30-06-2019      | 410 959.00             | 150            | 12.00          | 60 000.00       |                                      |                                                  | 410 959.00                                        | 50.00  | <b>()</b>  | 30 000.00            |
| $\uparrow$ | $\downarrow$ | C01        | 7 000 000.00    | 05-02-2019       |                 | 6 328 767.00           | 330            | 10.00          | 350 000.00      |                                      |                                                  | 2 205 274.00                                      | 17.42  | (j)        | 60 970.00            |
| $\uparrow$ | $\downarrow$ |            | 1 000 000.00    | 25-03-2019       | 30-11-2019      | 687 671.00             | 251            | 25.00          | 125 000.00      |                                      |                                                  |                                                   |        |            |                      |
| $\uparrow$ | $\downarrow$ | C11        | 9 000 000.00    | 01-04-2019       |                 | 6 780 822.00           | 275            |                | 1 350 000.00    |                                      |                                                  |                                                   |        |            |                      |
| $\uparrow$ | $\downarrow$ |            |                 | 25-11-2019       |                 | 1 013 699.00           | 37             |                | 1 500 000.00    |                                      |                                                  |                                                   |        | _          |                      |
|            |              |            |                 |                  |                 | 32 605 685.00          | 1              |                | 4 401 050.00    | 2 500 000.00                         | 7 500 000.00                                     | 10 000 000.00                                     | 51.37  |            | 941 605.00           |

#### • Metodo ponderato per cespite – Ordinamento per Valore del cespite

Mantenendo il metodo ponderato ma scegliendo come ordinamento il valore crescente del cespite, si ampia il parco di cespiti che utilizzano gli scaglioni e la deduzione fiscale aumenta a **2.365.760**. Questo metodo risulta quindi essere più conveniente rispetto ai casi precedenti.

| Ipe        | perammortamento - L.145/2018 art.1 c.60-61 (170%-100%-50%) |            |                  |                  |                 |                        |           |                |                 |                                      |                                                  |                                                   |        |                      |                      |
|------------|------------------------------------------------------------|------------|------------------|------------------|-----------------|------------------------|-----------|----------------|-----------------|--------------------------------------|--------------------------------------------------|---------------------------------------------------|--------|----------------------|----------------------|
| Me         | todo                                                       | di calcolo | :      Ponderato | per cespite      | O Pondera       | ito globale (          | Ordine di | elaborazio     | ne: Valore cesp | ite 🗸                                | Stampa prosp                                     | etto                                              |        |                      |                      |
|            |                                                            | Cespite    | Valore acquisto  | Data<br>acquisto | Data<br>vendita | Valore<br>ragguagliato | Giorni    | %<br>Amm.Fisc. | Ammortamento    | Utilizzo Scagl.1<br>fino a 2 500 000 | Utilizzo Scagl.2<br>da 2 500 001<br>a 10 000 000 | Utilizzo Scagl.3<br>da 10 000 001<br>a 20 000 000 | % IPER |                      | Deduzione<br>fiscale |
| $\uparrow$ | $\downarrow$                                               | C12        | 27 000.00        | 01-01-2019       |                 | 27 000.00              | 365       | 30.00          | 4 050.00        | 27 000.00                            |                                                  |                                                   | 170.00 | 1                    | 6 885.00             |
| $\uparrow$ | $\downarrow$                                               | C02        | 120 000.00       | 10-01-2019       |                 | 117 041.00             | 356       | 20.00          | 12 000.00       | 117 041.00                           |                                                  |                                                   | 170.00 | 1                    | 20 400.00            |
| ↑          | $\downarrow$                                               | C04        | 1 000 000.00     | 01-02-2019       | 30-06-2019      | 410 959.00             | 150       | 12.00          | 60 000.00       | 410 959.00                           |                                                  |                                                   | 170.00 | $(\mathbf{\hat{l}})$ | 102 000.00           |
| $\uparrow$ | $\downarrow$                                               | C10        | 1 000 000.00     | 25-03-2019       | 30-11-2019      | 687 671.00             | 251       | 25.00          | 125 000.00      | 687 671.00                           |                                                  |                                                   | 170.00 | 1                    | 212 500.00           |
| ↑          | $\downarrow$                                               | C03        | 5 000 000.00     | 15-01-2019       |                 | 4 808 219.00           | 351       | 15.00          | 375 000.00      | 1 257 329.00                         | 3 550 890.00                                     |                                                   | 118.30 | $(\mathbf{\hat{l}})$ | 443 625.00           |
| $\uparrow$ | $\downarrow$                                               | C01        | 7 000 000.00     | 05-02-2019       |                 | 6 328 767.00           | 330       | 10.00          | 350 000.00      |                                      | 3 949 110.00                                     | 2 379 657.00                                      | 81.20  | $(\mathbf{\hat{l}})$ | 284 200.00           |
| $\uparrow$ | $\downarrow$                                               | C11        | 9 000 000.00     | 01-04-2019       |                 | 6 780 822.00           | 275       | 30.00          | 1 350 000.00    |                                      |                                                  | 6 780 822.00                                      | 50.00  | <b>()</b>            | 675 000.00           |
| $\uparrow$ | $\downarrow$                                               | C13        | 10 000 000.00    | 25-11-2019       |                 | 1 013 699.00           | 37        | 30.00          | 1 500 000.00    |                                      |                                                  | 839 521.00                                        | 41.41  | 1                    | 621 150.00           |
| $\uparrow$ | $\downarrow$                                               |            | 12 500 000.00    | 03-01-2019       |                 | 12 431 507.00          |           |                | 625 000.00      |                                      |                                                  |                                                   |        |                      |                      |
|            |                                                            |            |                  |                  |                 | 32 605 685.00          |           |                | 4 401 050.00    | 2 500 000.00                         | 7 500 000.00                                     | 10 000 000.00                                     | 51.37  |                      | 2 365 760.00         |

#### • Metodo ponderato per cespite – Ordinamento manuale:

Ipotizziamo ora di intervenire sul calcolo visto nell'esempio precedente e di cambiare <u>manualmente</u> l'ordine dei cespiti. In particolare, portiamo su il cespite C11 fino a farlo rientrare nell'utilizzo del primo scaglione:

| М        | leto | do           | di calcolo | o: 💿 Ponderato  | per cespite      | ○ Pondera       | to globale (           | Ordine di | elaborazio     | ne: Valore cesp | oite 🗸 🗸                             | 🛛 Stampa prosp                                   | etto                                              |        |                      |                      |
|----------|------|--------------|------------|-----------------|------------------|-----------------|------------------------|-----------|----------------|-----------------|--------------------------------------|--------------------------------------------------|---------------------------------------------------|--------|----------------------|----------------------|
|          |      |              | Cespite    | Valore acquisto | Data<br>acquisto | Data<br>vendita | Valore<br>ragguagliato | Giorni    | %<br>Amm.Fisc. | Ammortamento    | Utilizzo Scagl.1<br>fino a 2 500 000 | Utilizzo Scagl.2<br>da 2 500 001<br>a 10 000 000 | Utilizzo Scagl.3<br>da 10 000 001<br>a 20 000 000 | % IPER |                      | Deduzione<br>fiscale |
| ↑        | ``,  | Ł            | C12        | 27 000.00       | 01-01-2019       |                 | 27 000.00              | 365       | 30.00          | 4 050.00        | 27 000.00                            |                                                  |                                                   | 170.00 | <b>()</b>            | 6 885.0              |
| ↑        | ``   | Ł            | C02        | 120 000.00      | 10-01-2019       |                 | 117 041.00             | 356       | 20.00          | 12 000.00       | 117 041.00                           |                                                  |                                                   | 170.00 | $(\mathbf{\hat{I}})$ | 20 400.0             |
| ↑        | • •  | $\downarrow$ | C04        | 1 000 000.00    | 01-02-2019       | 30-06-2019      | 410 959.00             | 150       | 12.00          | 60 000.00       | 410 959.00                           |                                                  |                                                   | 170.00 | $(\mathbf{\hat{I}})$ | 102 000.0            |
| ↑        | ``   | Ł            | C11        | 9 000 000.00    | 01-04-2019       |                 | 6 780 822.00           | 275       | 30.00          | 1 350 000.00    | 1 945 000.00                         | 4 835 822.00                                     |                                                   | 120.08 | $\bigcirc$           | 1 621 080.0          |
| <b>1</b> | ``   | Ł            | C10        | 1 000 000.00    | 25-03-2019       | 30-11-2019      | 687 671.00             | 251       | 25.00          | 125 000.00      | )                                    | 687 671.00                                       |                                                   | 100.00 | $\bigcirc$           | 125 000.0            |
| ↑        | ``   | Ł            | C03        | 5 000 000.00    | 15-01-2019       |                 | 4 808 219.00           | 351       | 15.00          | 375 000.00      |                                      | 1 976 507.00                                     | 2 831 712.00                                      | 70.55  | $(\mathbf{\hat{I}})$ | 264 562.5            |
| ↑        | ``   | Ł            | C01        | 7 000 000.00    | 05-02-2019       |                 | 6 328 767.00           | 330       | 10.00          | 350 000.00      |                                      |                                                  | 6 328 767.00                                      | 50.00  | $(\mathbf{\hat{I}})$ | 175 000.0            |
| ↑        | ` `  | $\downarrow$ | C13        | 10 000 000.00   | 25-11-2019       |                 | 1 013 699.00           | 37        | 30.00          | 1 500 000.00    |                                      |                                                  | 839 521.00                                        | 41.41  | $(\mathbf{\hat{I}})$ | 621 150.0            |
| ↑        | ` `  | Ł            |            | 12 500 000.00   | 03-01-2019       |                 | 12 431 507.00          |           |                | 625 000.00      |                                      |                                                  |                                                   | _      |                      |                      |
|          |      |              |            |                 |                  |                 | 32 605 685.00          |           |                | 4 401 050.00    | 2 500 000.00                         | 7 500 000.00                                     | 10 000 000.00                                     | 51.37  |                      | 2 936 077.           |

Questa variazione fa salire la deduzione a 2.936.077 euro, risultando ancora più conveniente per l'azienda.

### 1.4.5 CONFERMA ELABORAZIONE E STAMPA PROSPETTI DI CALCOLO

Confermando l'elaborazione delle percentuali esposte a video, queste saranno memorizzate in ognuno dei cespiti interessati e, assieme ad esse, la "storia" di come sono state calcolate.

I calcoli effettuati potranno essere visualizzati tramite il bottone INFO presente nella scheda anagrafica del cespite, accanto alla percentuale stessa (vedi paragrafo <u>Anagrafica cespiti</u>).

Inoltre, attivando l'opzione **Stampa prospetto**, sarà generata una stampa dei calcoli contestualmente alla loro elaborazione, che potrà essere conservata e, all'occorrenza, esibita:

| Super Ammortamento - DL 34/2019 - 30% |                                |                                                      |                        |                  |                 |       |                        |            |
|---------------------------------------|--------------------------------|------------------------------------------------------|------------------------|------------------|-----------------|-------|------------------------|------------|
| letodo di calcolo: 🔘 Ponderato per ce | spite 🖲 Po                     | onderato globale Ordine                              | di elaborazione:       | Data o           | di acquis       | to    | Sta                    | ampa pros  |
|                                       | <b>Calcolo pe</b><br>Metodo ap | ercentuale Super Ammortar<br>plicato: Ponderato glob | nento - DL 34/2<br>ale | 2019 - 3         | 0%              |       | -                      |            |
|                                       | Cespite                        |                                                      | Valore<br>di acquisto  | Data<br>acquisto | Data<br>vendita | GG    | Valore<br>ragguagliato | %<br>SUPER |
|                                       | A2                             | Cespite A2                                           | 120.000,00             | 10-01-19         |                 | 356   | 117.041,00             |            |
|                                       | A1                             | Cespite 01                                           | 7.000.000,00           | 31-01-19         |                 | 335   | 6.424.658,00           |            |
|                                       | A3                             | Cespite A3                                           | 1.000.000,00           | 15-03-19         | 30-11-19        | 261   | 715.068,00             |            |
|                                       | A5                             | Cespite A5                                           | 2.000.000,00           | 01-06-19         |                 | 214   | 1.172.603,00           |            |
|                                       | A6                             | Cespite A6                                           | 11.000.000,00          | 01-08-19         |                 | 153   | 4.610.959,00           |            |
|                                       | A7                             | Cespite A7                                           | 6.600.000,00           | 01-08-19         |                 | 153   | 2.766.575,00           |            |
|                                       | A4                             | Cespite A4                                           | 20.000.000,00          | 01-01-20         |                 | 366   | 20.000.000,00          |            |
|                                       |                                |                                                      |                        |                  | Totaleva        | lore  | 35.806.904,00          | 2,09       |
|                                       |                                |                                                      |                        | Ut               | ilizzo scao     | lioni | 2.500.000,00           |            |

# 2 **PRODUZIONE**

#### 2.1 EMISSIONE ORDINI DI LAVORAZIONE DA ORDINI CLIENTE

Nella pagina di Selezione, nella quale si applicano le condizioni di filtro su teste e righe documento da elaborare, sono stati aggiunti i filtri per:

- Data di Consegna (testa del documento)
- Documento Esecutivo
- Documento Prelevabile
- Classe di Produzione
- Righe Evadibili
- Articoli Fantasma

Nella griglia che riepiloga i documenti da emettere, è ora possibile visualizzare il dettaglio dell'articolo, o le giacenze articolo, tramite il menu contestuale (oppure con i tasti F2 e CTRL+F2).

# Elenco Documenti da Emettere

3) Selezionare le righe documento da emettere

| ~ |
|---|
| 1 |
|   |
| 1 |
| 1 |
| 1 |
| 1 |
| 1 |
| 1 |
| 1 |
| 1 |
|   |

Inoltre, è stata aggiunta la colonna "Ciclo", con la quale è possibile selezionare il ciclo produttivo da utilizzare; sarà proposto il Ciclo Principale, ma l'utente ha la facoltà di mettere un ciclo differente, in base alle esigenze di produzione.

| El           | en   | co Docu       | menti da Emettere                 |    |      |      |         |               |       |
|--------------|------|---------------|-----------------------------------|----|------|------|---------|---------------|-------|
| 3) :         | Sele | zionare le ri | ghe documento da emettere         |    |      |      |         |               |       |
| ~            |      | Articolo      | Descrizione                       | DB | Cicl | o UM | Fattore | Qta Evadibile | Qta   |
| $\checkmark$ |      | DBTEST        | Pc Completo desk - P4 - Mon.17"   |    | 4    | 2 nr | 1.000   | 10.00         | 10.00 |
| $\checkmark$ |      | DBTEST        | Pc Completo desk - P4 - Mon.17"   | 1  | 4    | 2 nr | 1.000   | 5.00          | 5.00  |
| $\checkmark$ |      | PCFULL2       | Pc Completo Miditower - P4 - Mon. | 1  | 1    | 2 nr | 1.000   | 10.00         | 10.00 |
| $\checkmark$ |      | PCFULL2       | Pc Completo Miditower - P4 - Mon. | 1  | 1    | 2 nr | 1.000   | 7.00          | 7.00  |
|              |      | A118.4        | A 12                              | 1  |      |      | 1 000   | 50.00         | 50.00 |

Sotto alla griglia è presente il check-box per poter visualizzare gli ordini subito dopo la loro creazione.

Al termina visualizza ordini emessi

#### 2.2 GESTIONE ORDINI DI LAVORAZIONE

Nel processo di creazione manuale di un ordine di lavorazione, è stata aggiunta la possibilità di selezionare direttamente il ciclo di produzione senza visualizzare il configuratore.

Nel wizard per l'inserimento dei dati è presente la nuova casella di selezione "Ciclo":

- Con la scelta "Utilizza Configuratore" (scelta di default) si aprirà la finestra del configuratore nel quale scegliere cicli e materiali da utilizzare
- Selezionando invece uno dei cicli presenti (nell'immagine di esempio c'è né uno solo) allora sarò creato l'ordine direttamente senza aprire il Configuratore.

Selezionando direttamente un ciclo di produzione, eventuali articoli fantasma saranno esplosi (come avviene nella procedura di emissione da ordine cliente).

| Arca Evolution | Arca Evolution        |                |               |  |  |  |  |  |  |
|----------------|-----------------------|----------------|---------------|--|--|--|--|--|--|
| *              | Wizard Selezion       | e Articolo     |               |  |  |  |  |  |  |
| ARTICOLO D     | I RIFERIMENTO         |                |               |  |  |  |  |  |  |
| Codice         | PCFULL1               | Pc Completo de | sk - P4 - Mon |  |  |  |  |  |  |
| Ciclo          | Utilizza Configurato  | re 🗸 🗸         | ]             |  |  |  |  |  |  |
| Quantità       | Utilizza Configurator | e              |               |  |  |  |  |  |  |
| UM / Fattore   | NR 1.0000000          | Numero         | 1             |  |  |  |  |  |  |
| Magazzino      | 00001                 | Magazzino Cen  | trale         |  |  |  |  |  |  |
| Ubicazione     |                       | ]              |               |  |  |  |  |  |  |
| Data Obiettivo | 23-07-2019            |                |               |  |  |  |  |  |  |
|                |                       | ОК             | Annulla       |  |  |  |  |  |  |

#### 2.3 EMISSIONE PROPOSTE

Nell'elenco delle proposte di nuovi Documenti da emettere è stata aggiunta la visualizzazione della colonna "Ragione Sociale", sia nella griglia di "Proposta Acquisti" sia in quella delle "Proposte Correttivi".

| A Em      | A Emissione Proposte - PIANOAVA [Piano Test x Produzione Avanzata]                                |             |                |                    |               |       |          |      |          |                      |
|-----------|---------------------------------------------------------------------------------------------------|-------------|----------------|--------------------|---------------|-------|----------|------|----------|----------------------|
| File N    | Noo                                                                                               | difica Vai  | Azioni Rigł    | e Window Hel       | р             |       |          |      |          |                      |
| Ð         | +                                                                                                 | • 🔶 !       |                | 3(   ⊡ □ ■         |               |       |          |      |          |                      |
| Prop      | Proposte                                                                                          |             |                |                    |               |       |          |      |          |                      |
| Scegli le | e pr                                                                                              | oposte da e | mettere comple | tando o modificano | o i dati nece | essar | i        |      |          |                      |
| • 323     | 323. Proposte di nuovi Documenti di Acquisto esecutivi di tino OAE, con data emissione 23.10.2019 |             |                |                    |               |       |          |      |          |                      |
| Filtra    | Filtra elenco per Articolo     To     Commessa     Fornitore     F                                |             |                |                    |               |       |          |      |          |                      |
| ~         |                                                                                                   | Data Limite | Fornitore      | Ragione Sociale    | 7             | VL    | Cambio   | PG   | Articolo | Descrizione          |
|           | !                                                                                                 | 05-11-2002  | F000001        | Trasporti CHIARAN  | IONTE SPA II  | EUR   | 1.000000 | R069 | ALIM     | Alimentatore         |
|           | 1                                                                                                 | 20-11-2002  | F000002        | STUDIO Notaio GIU  | JLIANI        | EUR   | 1.000000 | B03X | CASE1    | Case Desk 11         |
|           | 1                                                                                                 | 21-12-2002  | F000026        | TeknoBit S.r.l.    |               | EUR   | 1.000000 | B000 | CASE2    | Case Miditower       |
|           | 1                                                                                                 | 21-12-2002  | F000026        | TeknoBit S.r.l.    |               | EUR   | 1.000000 | B000 | CASE3    | Case Tower           |
|           | 1                                                                                                 | 17-10-2003  | F000026        | TeknoBit S.r.l.    |               | EUR   | 1.000000 | B000 | CASE1    | Case Desk 11         |
|           | 1                                                                                                 | 21-10-2003  | F000026        | TeknoBit S.r.l.    |               | EUR   | 1.000000 | B000 | CASE2    | Case Miditower       |
|           | 1                                                                                                 | 21-10-2003  | F000026        | TeknoBit S.r.l.    |               | EUR   | 1.000000 | B000 | CASE3    | Case Tower           |
|           | 1                                                                                                 | 05-11-2003  | F000026        | TeknoBit S.r.l.    |               | EUR   | 1.000000 | B000 | CASE1    | Case Desk 11         |
|           | 1                                                                                                 | 11-12-2003  | F000026        | TeknoBit S.r.l.    |               | EUR   | 1.000000 | B000 | CPUIN2   | CPU Intel P4 1,6 Ghz |

#### 2.4 VERSAMENTI

Nella procedura di inserimento dei versamenti di produzione è stato introdotto il blocco della valorizzazione dei campi Quantità in caso di definizione di un Fermo Macchina e viceversa.

In questo modo non sarà visualizzazione l'errore dal server in fase di salvataggio.

| Generale In       | iballaggio del PC    | FULL1 - PC C    | Desk P | entium4      |       |                 |        |
|-------------------|----------------------|-----------------|--------|--------------|-------|-----------------|--------|
| Prodotto Finito   | PCFULL1              |                 |        | NOTE         |       |                 |        |
| Attività          | <b>MBALLAGGIO</b>    |                 |        |              |       |                 | ^      |
| Articolo di Fase  |                      |                 |        |              |       |                 |        |
| Descrizione Fase  | Pc Completo desk - P |                 |        |              |       |                 | ~      |
| Operatore / Data  | MARCO                | 21-05-2019      | œ      | Attrezzaggio | 0.00  | UM Tempo minuti | $\sim$ |
| Risorsa Interna   | IMB01                |                 | G      | Esecuzione   | 30.00 |                 |        |
| Mag / Ubi Versam  | 00001                |                 |        | Fermo        | 0.10  | Causale 007     | >      |
| Qtà Fase / UM     | 1.00 hr Fat          | tore 1.000      |        |              |       |                 |        |
| Qtà Scartata / UM |                      | ettaglio scarti |        |              |       |                 |        |
| Qtà / UM Fattura  | Nu                   | mero Doc Rif    |        | Data Doc Rif |       |                 |        |
| Lotto             |                      | Matricole       |        |              |       |                 |        |
| Costo Lavorazione | 0.14                 |                 |        |              |       | _               |        |
| Valore Unitario   | 235.140              |                 |        |              |       | Ultimo Versame  | ento   |

È stato aggiunto il nuovo flag "Raggruppa domande":

se attivato le domande poste al variare di un campo, quando possibile vengono raggruppate, al fine di ridurre il numero di richieste fatte all'utente:

| A Inserimento Versamenti                   | _      |             | $\times$  |
|--------------------------------------------|--------|-------------|-----------|
| File Modifica Vai Azioni Righe Window Help | /      |             |           |
| () ↓ ∩ ↓ ↓ ↓ ↓ ↓ ↓ ↓ ↓ ↓ ↓ ↓ ↓ ↓ ↓ ↓ ↓ ↓   |        |             |           |
| Fase da Avanzare Raggruppa domande         | 🗌 Inse | rimento Sec | quenziale |

| Arca Evolut | tion                                                |
|-------------|-----------------------------------------------------|
| ?           | Al cambio della Quantità di Fase                    |
|             | Ricalcola il Tempo di Esecuzione                    |
|             | Ricalcola i Consumi                                 |
|             | Ricalcola la Quantità di Fatturazione               |
|             | Contrassegna il Versamento come "Ultimo Versamento" |
|             | Prosegui                                            |

Infine, nella finestra di definizione del dettaglio degli scarti, le quantità riportano i decimali indicati nelle Preferenze di Arca.

# 2.4.1 AUTOCREAZIONE LOTTI

Il campo "Lotto" è stato dotato della funzionalità, già presente nella Gestione Documenti, per fare la creazione rapida di un lotto.

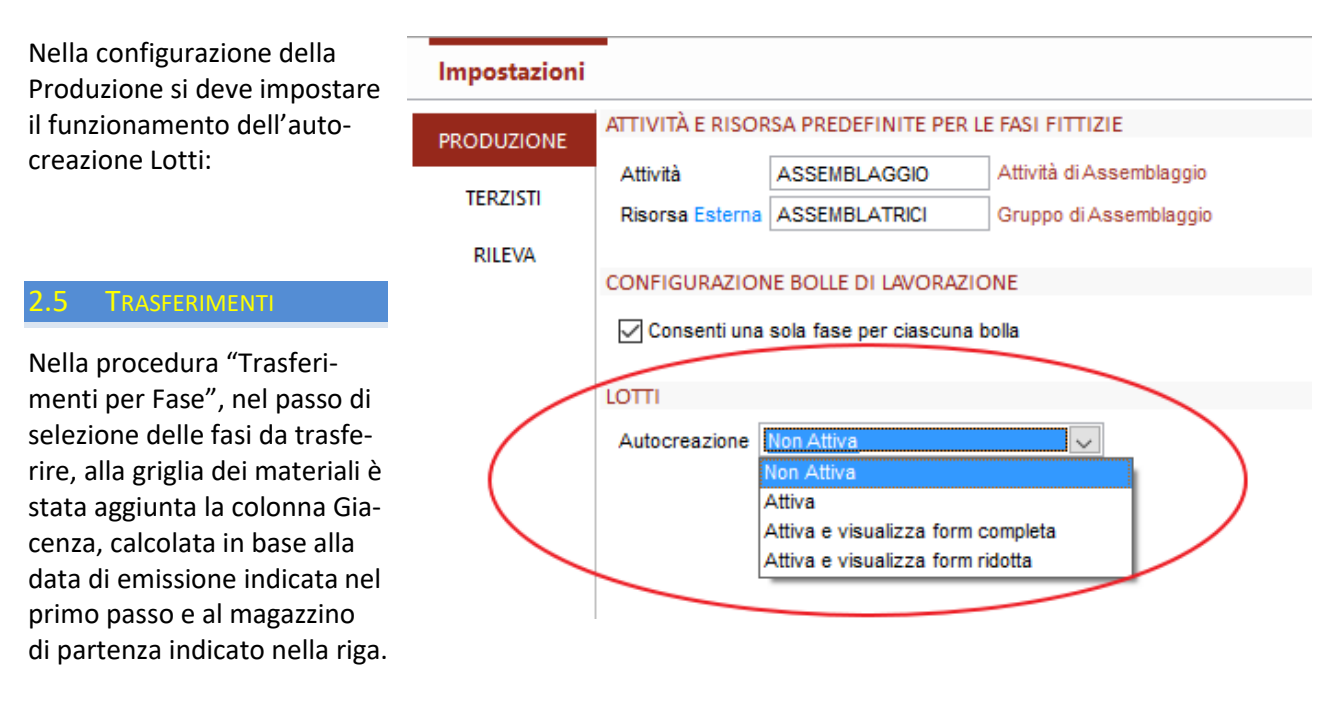

| A Tras    | ferimenti di Produzione Inter   | ni               |      |         |       |         |        |           |           |         |            |             |          |    |                   | _                |                                        |              | ×      |
|-----------|---------------------------------|------------------|------|---------|-------|---------|--------|-----------|-----------|---------|------------|-------------|----------|----|-------------------|------------------|----------------------------------------|--------------|--------|
| File M    | odifica Vai Azioni Righ         | e Window H       | Help | )       |       |         |        |           |           |         |            |             |          |    |                   |                  |                                        |              |        |
| 0         |                                 | $\mathbf{Q}$     |      |         |       |         |        |           |           |         |            |             |          |    |                   |                  |                                        |              |        |
| Emiss     | ione                            |                  |      |         |       |         |        |           |           |         |            |             |          |    |                   |                  |                                        |              |        |
| 🖌 Data (  | OL Numero OL Obiettivo (        | DIProdotto Finit | o C  | Bolla   | Fase  | Data    | BL N   | lumero BL | Obiettive | o BLArD | escrizione |             | Quantità | UM | Х                 | Descrizione Riso | rsa                                    |              | ^      |
| 01-02     | 2-2004 1 01-02-2004             | 4 DBTEST         |      | 223     | 20    | 2 16-05 | 5-2005 | 6         | 21-05-20  | 005 P   | CDESKP4    | / Assemblag | 10.00    | nr | $\mathbf{\nabla}$ | Assemblaggio P   | rodoť                                  | ti Finiti    |        |
|           |                                 |                  |      |         |       |         |        |           |           |         |            |             |          |    |                   |                  |                                        |              |        |
|           |                                 |                  |      |         |       |         |        |           |           |         |            |             |          |    |                   |                  |                                        |              | ~      |
| <         |                                 |                  |      |         | 1     |         | 1      |           |           |         |            |             |          |    |                   |                  |                                        |              | >      |
| ✓ Fase of | da Trasferire 🛛 X Ultimo Trasfe | rimento          |      |         |       |         |        |           |           |         |            |             |          |    |                   | 🗌 Dat            | i Princ                                | ipali dell'O | )rdine |
| Materi    |                                 |                  |      |         |       |         |        |           |           |         |            | ,           |          |    |                   | 0                | ∃,,,,,,,,,,,,,,,,,,,,,,,,,,,,,,,,,,,,, |              | NJ     |
| C         | odice Articolo                  | Quantità I       | UМ   | Fattore | Mag P | Jbi P   | Mag A  | Ubi A     | Lotto     | Valore  | Un Note    | Gia         | cenza    |    |                   |                  |                                        |              | ^      |
| +- 🔛 A    | LIM - Alimentatore              | 10.00            | nr   | 1.000   | 00001 |         | 00001  |           |           | 51.     | 514        |             | 10.00    |    |                   |                  |                                        |              |        |
| +         | ASE2 - Case Miditower           | 10.00            | nr   | 1.000   | 00020 |         | 00001  |           |           | 51.     | 500        |             | 0.00     |    |                   |                  |                                        |              |        |
| +*. C     | AVO1 - Cavo Alimentazionexx     | 10.00            | nr   | 1.000   | 00020 |         | 00001  |           |           | 4.      | 500        |             | 0.00     |    |                   |                  |                                        |              |        |
| +*. C     | DROM - Lettore CD-Rom SCSI      | 10.00            | nr   | 1.000   | 00021 |         | 00001  |           |           | 75.     | 000        |             | 0.00     |    |                   |                  |                                        |              |        |
| +- 🔭 CI   | PUIN2 - CPU Intel P4 1,6 Ghz    | 10.00            | nr   | 1.000   | 00012 |         | 00001  |           |           | 209.    | 000        |             | 0.00     |    |                   |                  |                                        |              |        |
|           |                                 |                  |      |         |       |         |        |           |           |         |            |             |          |    |                   |                  |                                        |              |        |
|           |                                 |                  |      |         |       |         |        |           |           |         |            |             |          |    |                   |                  |                                        |              |        |

# 2.6 STATI ARTICOLO

Gli stati Articolo sono stati potenziati con la possibilità di scegliere azioni e messaggio per la "Produzione":

| A Stato articolo [X - Controllo Produzione] |                                 |        |                |          | _       |     | $\times$ |
|---------------------------------------------|---------------------------------|--------|----------------|----------|---------|-----|----------|
| File Modifica Visualizza Vai Azioni R       | lighe Window Help               |        |                |          |         |     |          |
| <u>" n 9</u>                                |                                 |        |                |          |         |     |          |
| Generale                                    |                                 |        |                |          |         |     |          |
| Codice_Descrizione                          |                                 |        |                |          |         |     |          |
| X Controllo Produzione                      | Stato di default per i nuovi an | ticoli |                |          |         |     |          |
| CLIENTI                                     | FORNITORI                       |        | PRODUZIONE     |          |         |     |          |
| Azione Nessuno 🗸                            | Azione Nessuno                  | $\sim$ | Azione         | Segnala  | ma proc | edi | $\sim$   |
| Messaggio                                   | Messaggio                       |        | Messaggio      |          |         |     |          |
| ^                                           |                                 | $\sim$ | Attenzione:    |          |         |     | ^        |
|                                             |                                 |        |                |          |         |     |          |
|                                             |                                 |        |                |          |         |     |          |
|                                             |                                 |        |                |          |         |     |          |
|                                             |                                 |        |                |          |         |     |          |
| ×                                           |                                 | $\sim$ |                |          |         |     | Υ.       |
| Concatena note AR: Nessuna 🗸                | Concatena note AR: Nessuna      | $\sim$ | Concatena note | AR: Prin | cipali  |     | $\sim$   |

# 2.6.1 ORDINI DI LAVORAZIONE

Nell'inserimento manuale di un ordine di lavorazione, dopo aver digitato il codice dell'articolo, in base al suo stato, sarà eseguita l'azione e visualizzato il messaggio impostato nella sezione "Produzione".

| A Ordini di Lavorazione                        |                              |             |                                              |   |
|------------------------------------------------|------------------------------|-------------|----------------------------------------------|---|
| File Modifica Visualizza                       | Vai Azioni Righe Window Help |             |                                              |   |
| <b>≝ ∩</b> ₫ ≅ €                               | ++                           |             |                                              |   |
| Generale                                       |                              |             | _                                            |   |
| Data Numero Obietti                            | Arca Evolution               |             | 51                                           |   |
| 24-10-2019 24-10<br>Prodotto Finito (ATO ) Qtà | Wizard Selezione Articolo    |             |                                              |   |
| Fasi e Materiali                               | ARTICOLO DI RIFERIMENTO      |             | -<br>γ                                       |   |
|                                                | Codice                       |             | d                                            |   |
|                                                | Ciclo                        | $\sim$      | s                                            |   |
|                                                | Quantità 1.00                |             | 30                                           |   |
|                                                | UM / Fattore                 | Arca Evolut | tion                                         | X |
|                                                | Magazzino                    |             |                                              | ~ |
|                                                | Ubicazione                   |             |                                              |   |
|                                                | Data Obiettivo 24-10-2019    |             | Attenzione: Anagrafica [PCFULLI] controllata |   |
|                                                |                              |             | Test msg Produzione                          |   |
| :                                              | OK                           |             | Note PcFull 1                                |   |
|                                                |                              |             |                                              |   |
|                                                |                              |             |                                              |   |
|                                                |                              |             | ОК                                           |   |

### 2.6.2 EMISSIONE ORDINI DI LAVORAZIONE DA ORDINE CLIENTE

La procedura di emissione ordini ha ora a disposizione il filtro per lo stato Articolo, in modo da poter escludere determinati articoli.

### Selezione

| 1) Applicare le condizio                                                                | oni di filtro su teste e righe docun      |
|-----------------------------------------------------------------------------------------|-------------------------------------------|
| FILTRI SULLE TESTE                                                                      |                                           |
| [~] Tipo Documento<br>[=] Data Documento<br>[~] Causale Magazzino<br>[>=] Data Consegna |                                           |
| FILTRI SULLE RIGHE                                                                      |                                           |
| [=] Articolo<br>[~] Sottocommessa<br>[~] Classe Produzione                              |                                           |
| [~] Stato                                                                               |                                           |
|                                                                                         | Articoli Fantasma<br>Solo righe evadibili |

Nell'elenco dei documenti da emettere, è stata aggiunta la colonna "Stato Articolo", la quale mostra lo stato assegnato a ciascun articolo e l'azione per la Produzione.

### Elenco Documenti da Emettere

3) Selezionare le righe documento da emettere

| ~            | Articolo    | Descrizione                     | Stato Art.            | DE |
|--------------|-------------|---------------------------------|-----------------------|----|
| $\checkmark$ | <br>PCFULL1 | Pc Completo desk - P4 - Mon.17" | (S) Controllo Produzi | 1  |
| $\checkmark$ | <br>PCFULL1 | Pc Completo desk - P4 - Mon.17" | (S) Controllo Produzi | 1  |
| $\checkmark$ | <br>PCFULL1 | Pc Completo desk - P4 - Mon.17" | (S) Controllo Produzi | 1  |
| $\checkmark$ | <br>DBTEST  | Pc Completo desk - P4 - Mon.17" |                       | 1  |
| $\checkmark$ | <br>NE555   | Integrato NE555                 |                       | 1  |
|              | DBTEST      | Pr Completo desk - P4 - Mon 17" |                       |    |

La colonna "Stato Art." mostra, se impostata, l'azione riguardante la sezione "Produzione":

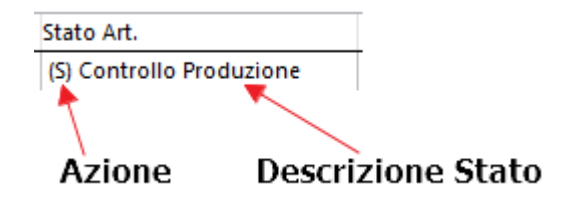

Le azioni possibili sono:

- (S) Segnala ma procedi
- (B) Blocca

### 2.6.3 PIANIFICAZIONE - EMISSIONE PROPOSTE

Anche la procedura di Emissione Proposte, ha una serie di nuovi filtri: il filtro per Stato, e gli altri filtri degli Articoli.

| Filtri Proposte             |                |                    |                 |                |                          |             |           |                 |               |       |     |
|-----------------------------|----------------|--------------------|-----------------|----------------|--------------------------|-------------|-----------|-----------------|---------------|-------|-----|
| Imposta le condizioni di fi | ltro sul piano | da emettere        |                 |                |                          |             |           |                 |               |       |     |
| FILTRE SULLE COMMESS        | \$F            |                    |                 |                |                          |             |           |                 |               |       |     |
| fel Commence                |                |                    |                 |                |                          |             |           |                 |               |       |     |
| [*] Commessa                | I              |                    |                 |                |                          |             |           |                 |               |       |     |
| FILTRI SULLE PROPOSTE       | E              |                    |                 |                |                          |             |           |                 |               |       |     |
| [<=] Emissione              |                |                    |                 |                |                          |             |           |                 |               |       |     |
| [<=] Consegna               |                |                    |                 |                |                          |             |           |                 |               |       |     |
| [=] Fornitore               | F              | ( filtro applicato | al fornitore da | proporre impos | tato al passo precedente | e per gli A | cquisti)  |                 |               |       |     |
| FILTRI SUGLI ARTICOLI       |                |                    |                 |                |                          |             |           |                 |               |       |     |
| [~] Articolo                |                |                    |                 |                | [~] IVA Vendite          |             |           |                 |               |       |     |
| [U] Attributi               |                | $\sim$             |                 |                | [~] IVAAcquisto          |             |           |                 |               |       |     |
| [~] Descrizione             |                |                    |                 |                | [~] CG Vendita Italia    |             |           |                 |               |       |     |
| [~] Modello                 |                |                    | ]               |                | [~] CG Vendita Estero    |             |           |                 |               |       |     |
| [~] Marca                   |                |                    |                 |                | [~] CG Acquisto Italia   |             |           |                 |               |       |     |
| [~] Fornitore               | F              |                    |                 |                | [~] CG Acquisto Estero   |             |           |                 |               |       |     |
| [~] Stato                   |                |                    |                 |                | Articoli Obsoleti        | Articoli    | Fittizi 🔳 | Articoli Fantas | ma 🔳 Articoli | КП    |     |
| [~] [~] [~] Famiglia        |                |                    |                 |                | EXTRA INFO               |             |           |                 |               |       |     |
|                             |                |                    |                 |                | Extra Info               |             |           | abc             | 123           | dd/mm | × ^ |
|                             |                |                    |                 |                |                          |             | ~ ~       |                 |               |       |     |
| [~] [~] Categoria           |                |                    |                 |                |                          |             |           |                 |               |       |     |
|                             |                |                    |                 |                |                          |             |           |                 |               |       |     |
| fellipter ON O              |                |                    |                 |                |                          |             |           |                 |               |       |     |
| [~] Intra CN-8              |                |                    |                 |                |                          |             |           |                 |               |       | ~   |
| [*] Classe Produzione       |                |                    |                 |                | <                        |             |           |                 |               |       | >   |
| a Livello                   |                |                    |                 | $\checkmark$   | <b>t</b>                 |             |           |                 |               |       |     |
|                             |                |                    |                 |                |                          |             |           |                 |               |       |     |

Nel passo "Proposte", dove vengono visualizzati gli acquisti e le lavorazioni da effettuare, nelle griglie è stata aggiunta la colonna "Stato Art.".

Nella griglia "Acquisti" sarà mostrato lo stato/azione riguardante la sezione "Fornitori"; nella griglia "Lavorazioni" quello riguardante la sezione "Produzione".

# **3** ARTICOLI

### 3.1 NUOVA PAGINA CONSULTAZIONE MOVIMENTI

La pagina "Magazzino" è stata arricchita con la nuova griglia che visualizza i movimenti di magazzino dell'articolo corrente:

| A      | Articol | o [ALI | M - Al   | imentat   | ore]   |          |         |            |                |      |                            |            |               |              |       |         |            |          |              | - |                                                             | ×            | :  |
|--------|---------|--------|----------|-----------|--------|----------|---------|------------|----------------|------|----------------------------|------------|---------------|--------------|-------|---------|------------|----------|--------------|---|-------------------------------------------------------------|--------------|----|
| File   | Mod     | ifica  | Visua    | lizza V   | /ai A  | zioni    | Righe   | Window     | Help           |      |                            |            |               |              |       |         |            |          |              |   |                                                             |              |    |
| θ      | \$      | K      |          |           | H      | 1        | ╋᠇      | XIO        | ) = =*         |      | - (Q                       |            | •             |              |       |         |            |          |              |   |                                                             |              |    |
| < 'Ubi | icazio  | ni     | Imma     | gini      | eBusi  | iness    | Listini | Valori     | Magazzino      |      | Documenti                  | DMS        | Analisi       |              |       |         |            |          |              |   |                                                             | (            | i  |
| Giac   | enza    | Dispo  | nibilità | Movim     | enti   | Matricol | е       |            |                |      |                            |            |               |              |       |         |            |          |              |   |                                                             | UM : F       | pz |
| 0      | rigine  | •      | De       | scrizione | •      | ▼ Data   | Mov 🔻   | Quantita 🔻 | QuantitaSign 🔻 | UM · | <ul> <li>Valore</li> </ul> | Part/Arr   | 🕶 Magazzino 🔫 | Ubicazione 🔻 | ATO 🔻 | Lotto 🔻 | Commessa 🔻 | CliFor 🔻 | Link         | - |                                                             | -            |    |
| ► Doc  | umento  | s S    | carico   | x Vendita | а      | 31/0     | 01/2002 | 20,00      | -20,00         | ) pz | 539,04                     | € Partenza | <u>00001</u>  |              |       |         |            | C000001  | FTA 5        |   |                                                             |              | ^  |
| Doc    | umento  | s S    | carico   | x Vendita | а      | 28/0     | 02/2002 | 20,00      | -20,00         | ) pz | 539,04                     | € Partenza | <u>00001</u>  |              |       |         |            | C000010  | <u>FTA 7</u> |   |                                                             |              |    |
| Doc    | umento  | s s    | carico   | x Vendita | а      | 07/1     | 10/2002 | 20,00      | -20,00         | ) pz | 539,04                     | € Partenza | <u>00001</u>  |              |       |         |            | C000004  | FTA 17       |   |                                                             |              |    |
| Doc    | umento  | o C    | arico x  | Acquist   | 0      | 05/1     | 11/2002 | 1,00       | 1,0            | ) pz | 24,00                      | € Arrivo   | <u>00001</u>  |              |       |         |            | F000026  | DCF 2        |   |                                                             |              |    |
| Doc    | umento  | o C    | arico x  | Acquist   | 0      | 06/1     | 11/2002 | 3,00       | 3,00           | ) pz | 72,00                      | € Arrivo   | <u>00001</u>  |              |       |         |            | F000026  | DCF 6        |   |                                                             |              |    |
| Doc    | umento  | o C    | arico x  | Acquist   | 0      | 06/1     | 11/2002 | 20,00      | 20,00          | ) pz | 200,00                     | € Arrivo   | <u>00001</u>  |              |       |         |            | F000001  | DCF 7        |   |                                                             |              |    |
| Doc    | umento  | o C    | arico x  | Reso Cli  | i      | 06/1     | 11/2002 | 1,00       | 1,0            | ) pz | 28,30                      | € Arrivo   | <u>00001</u>  |              |       |         |            | C000006  | RMC 1        |   |                                                             |              |    |
| Doc    | umento  | o S    | carico   | x Vendita | а      | 06/1     | 11/2002 | 1,00       | -1,00          | ) pz | 26,95                      | € Partenza | <u>00001</u>  |              |       |         |            | C000006  | DDT 5        |   | <matricol< td=""><td><u>e&gt;</u></td><td></td></matricol<> | <u>e&gt;</u> |    |
| Doc    | umento  | o S    | carico   | x Vendita | а      | 06/1     | 11/2002 | 1,00       | -1,00          | ) pz | 26,95                      | € Partenza | <u>00001</u>  |              |       |         |            | C000006  | DDT 6        |   | <matricol< td=""><td><u>e&gt;</u></td><td></td></matricol<> | <u>e&gt;</u> |    |
| Doc    | umento  | o C    | arico x  | Acquist   | 0      | 10/1     | 11/2002 | 2,00       | 2,0            | ) pz | 48,00                      | € Arrivo   | <u>00001</u>  |              |       |         |            | F000026  | DCF 4        |   |                                                             |              |    |
| Doc    | umento  | o S    | carico   | x Vendita | а      | 11/1     | 11/2002 | 5,00       | -5,00          | ) pz | 141,50                     | € Partenza | <u>00001</u>  |              |       |         |            | C000002  | <u>DDT 7</u> |   | <matricol< td=""><td><u>e&gt;</u></td><td></td></matricol<> | <u>e&gt;</u> |    |
| Altr   | 0       | A      | pertura  | a di Maga | Izzino | 01/0     | 01/2003 | -40,00     | -40,00         | ) pz | -960,00                    | € Arrivo   | <u>00001</u>  |              |       |         |            |          |              |   |                                                             |              |    |
| Doc    | umento  | ) S    | carico   | x Vendita | а      | 15/0     | 01/2003 | 1,00       | -1,00          | ) pz | 24,26                      | € Partenza | <u>00001</u>  |              |       |         |            | C000001  | <u>DDT 1</u> |   |                                                             |              |    |
| Doc    | umento  | o S    | carico   | x Vendita | а      | 31/0     | 01/2003 | 20,00      | -20,00         | ) pz | 485,14                     | € Partenza | 00001         |              |       |         |            | C000001  | DDT 2        |   |                                                             |              |    |
| Doc    | umento  | o S    | carico   | x Vendita | а      | 28/0     | 02/2003 | 20,00      | -20,00         | ) pz | 485,14                     | € Partenza | 00001         |              |       |         |            | C000001  | DDT 3        |   |                                                             |              |    |
| Doc    | umento  | o S    | carico   | x Vendita | а      | 31/0     | 03/2003 | 20,00      | -20,00         | ) pz | 485,14                     | € Partenza | 00001         |              |       |         |            | C000001  | DDT 4        |   |                                                             |              |    |
| Doc    | umento  | ) S    | carico   | x Vendita | а      | 30/0     | 04/2003 | 20,00      | -20,00         | ) pz | 485,14                     | € Partenza | 00001         |              |       |         |            | C000004  | DDT 5        |   | <matricol< td=""><td>e&gt;</td><td></td></matricol<>        | e>           |    |
| Doc    | umento  | ) S    | carico   | x Vendita | а      | 31/0     | 05/2003 | 20,00      | -20,00         | ) pz | 485,14                     | € Partenza | 00001         |              |       |         |            | C000004  | DDT 6        |   | <matricol< td=""><td>e&gt;</td><td></td></matricol<>        | e>           |    |
| Doc    | umento  | S      | carico   | x Vendit  | а      | 30/0     | 06/2003 | 20,00      | -20,00         | ) pz | 485,14                     | €Partenza  | 00001         |              |       |         |            | C000015  | DDT 7        |   | <matricol< td=""><td>e&gt;</td><td></td></matricol<>        | e>           |    |

#### 3.2 GESTIONE LOTTI

Nella pagina "Magazzino" è stata sostituita la griglia che visualizza le "Giacenze". Ora le colonne sono modificabili e si possono decidere quali raggruppamenti fare:

| Elenco         | Generale        | Magazzino       | Documenti          | DMS     | Analisi                      |             |           |          |           |          |            |         | (j       |
|----------------|-----------------|-----------------|--------------------|---------|------------------------------|-------------|-----------|----------|-----------|----------|------------|---------|----------|
| Giacenza       | Movimenti       |                 |                    |         |                              |             |           |          |           |          |            |         | UM : pz  |
| MAG 🔻          | Ubicazione 🔻    | Commessa 🔻      | Sottocommessa      | ▼ ATO ▼ | <ul> <li>Giacenza</li> </ul> | Disponibile | Immediato | Ordinato | Impegnato | Iniziale | Rettifiche | Carichi | Scarichi |
| <b>⊞ 00001</b> |                 |                 |                    |         | 10,00                        | 10,00       | 10,00     |          |           |          |            | 10,00   |          |
|                |                 |                 |                    |         |                              |             |           |          |           |          |            |         |          |
|                |                 |                 |                    |         | <                            |             |           |          |           |          |            |         | >        |
| 🖍 Defau        | lt <> Visualizz | a 👎 Azzera Filt | ri 🔹 🗭 Esercizio 2 | 2019    |                              |             |           |          |           |          | ê c        | pzioni  | Campi    |

Oltre alla visualizzazione delle giacenze è stata aggiunta la visualizzazione di tutti i movimenti di magazzino del lotto corrente:

|   | Elenco Generale Magazzino Documenti DMS Analisi |                       |            |            |                |      |           |            |             |              |       |            |         |    |
|---|-------------------------------------------------|-----------------------|------------|------------|----------------|------|-----------|------------|-------------|--------------|-------|------------|---------|----|
|   | Giacenza                                        | Movimenti             |            |            |                |      |           |            |             |              |       |            |         |    |
| Γ | Origine 🔻                                       | Descrizione 🔻         | DataMov 🔻  | Quantita 🔻 | QuantitaSign 🔻 | UM 🔻 | Valore 🔻  | Part/Arr 🔻 | Magazzino 🔻 | Ubicazione 🔻 | ATO 🔻 | Articolo 🔻 | Lotto 🔻 | Со |
| Þ | <ul> <li>Documento</li> </ul>                   | Carico x Acquisto     | 29/07/2004 | 300,00     | 300,00         | pz   |           | Arrivo     | 00012       |              |       | ALIM       | L003    |    |
|   | Documento                                       | Carico x Acquisto     | 29/07/2004 | 56,00      | 56,00          | pz   |           | Arrivo     | 00001       |              |       | ALIM       | L003    |    |
|   | Altro                                           | Apertura di Magazzino | 01/01/2005 | 56,00      | 56,00          | pz   | 1.344,00€ | Arrivo     | 00001       |              |       | ALIM       | L003    |    |
|   | Altro                                           | Apertura di Magazzino | 01/01/2005 | 300,00     | 300,00         | pz   | 7.200,00€ | Arrivo     | 00012       |              |       | ALIM       | L003    |    |
|   | Altro                                           | Apertura di Magazzino | 01/01/2006 | 56,00      | 56,00          | pz   | 306,24 €  | Arrivo     | 00001       |              |       | ALIM       | L003    |    |
|   | Altro                                           | Apertura di Magazzino | 01/01/2006 | 300,00     | 300,00         | pz   | 1.640,55€ | Arrivo     | 00012       |              |       | ALIM       | L003    |    |

Nella pagina "Documenti" è stata aggiunta la possibilità di visualizzare anche le Bolle di Lavorazione e i Versamenti di Produzione.

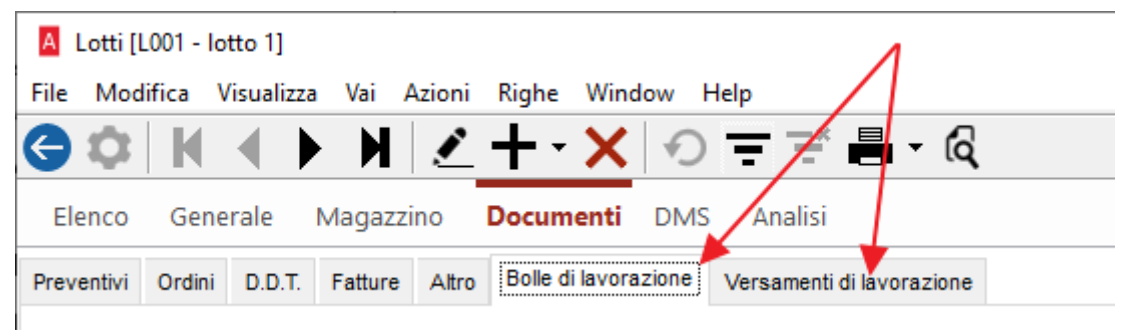

# 4 DISTINTA BASE

#### 4.1 Attributi

Nell'anagrafica delle distinte basi è stata aggiunta la gestione degli attributi. Il riquadro è posizionato in basso a destra, nella pagina Generale.

| A Distinta Base                                                                                                    | Vai Azioni Righe Window Help                                                                                                    | - D ×                                                                                                    |
|----------------------------------------------------------------------------------------------------|----------------------------------------------------------------------------------------------------|----------------------------------------------------------------------------------------------------|
|                                                                                                    |                                                                                                    | === = Q   <b>Q</b>   <b>Q</b>                                                                                                    |
| Elenco <b>Generale</b> E                                                                                                    | splosione DMS Analisi                                                                                                    | G                                                                                                    |
| Distinta PCDESKP5<br>Note                                                                                                    | PC Desk Pentium5                                                                                                    | Validità: 01-01-2002 <u>mostra solo in validità</u> Fantasma<br>Kit                                                                                                    |
| MATERIALI                                                                                                    | A                                                                                                    | CICLI                                                                                                    |
| Codice                                                                                                    | O Qta Descrizione                                                                                                    | Codice Valido dal Fino al                                                                                                    |
| ALIM<br>ALIM<br>CASE2<br>CAVO1<br>CAVO1<br>CAVO | 1.000 NR       Alimentatore         1.000 NR       Case Miditower         1.000 NR       Cavo Alimentazioi         1.000 NR       Cavo Alimentazioi         1.000 NR       Lettore CD-Rom S         1.000 NR       CPU Intel P4 1,6 G         1.000 NR       Floppy Disk Drive         1.000 NR       Controller SCSI         1.000 NR       Scatola Grande         1.000 NR       Nastro Adesivo         1.000 NR       Main Board ECS x         1.000 NR       Scheda memoria | Standard       01-01-2002         FASI          Imballaggio del PCDESKP4 - PC Desk Pentium4          IMB1 - Scatola Grande          IMB2 - Nastro Adesivo          IMB3 - Etichetta          Assemblaggio del PCDESKP4 - PC Desk Pentium4          IMB3 - Etichetta          Yedi Tutto       Vedi Fasi |
| Varianti di ALIM                                                                                                    |                                                                                                    | ATTRIBUTI                                                                                                    |
| Codice Qta                                                                                                    | Descrizione                                                                                                    |                                                                                                    |
|                                                                                                    |                                                                                                    | Ω                                                                                                    |

I nuovi Attributi sono definibile dal menu: Distinta Base > Tabelle > Attributi

#### 4.2 CONTROLLO DEI MATERIALI

Nella griglia dei Materiali, ogni singola riga viene colorata in base all'utilizzo e alla validità del materiale.

I materiali utilizzati e in validità vengono mostrati in nero.

I materiali utilizzati ma non in validità vengono mostrati in grigio.

I materiali non utilizzati sono evidenziati in rosso.

I materiali non utilizzati e non in validità sono in rosso chiaro.

I colori sono utili per vedere la situazione dei materiali, se c'è qualcosa da aggiustare, se ci si è dimenticato di piazzare un materiale su qualche fase; ma in caso di distinte molto corpose, non saltano all'occhio subito le possibili anomalie; è necessario scrollare tutta la lista.

A partire a questa versione di Arca, è stato introdotta un'icona, posta sopra la griglia, che comparirà solo quando ci sarà qualcosa da segnalare (materiali non utilizzati oppure non in validità):

| A Dis    | stinta Base | 2          |         |            |                   |               |          |                            |                   |
|----------|-------------|------------|---------|------------|-------------------|---------------|----------|----------------------------|-------------------|
| File M   | Modifica    | Visualizza | Vai     | Azioni R   | ighe Window       | Help          |          |                            |                   |
| ()       | )   K       | ▲ ▶        | M       | <u>/</u> - | × ×               | ) まき          |          | - 🗟 🖪 🖸                    |                   |
| Elen     | co Ger      | nerale Es  | splosio | one DM     | S Analisi         |               |          |                            |                   |
| Distinta | PCDESKE     | 95         |         | PC Desk    | Pentium5          |               | Validità | a: 01-01-2002              | mostra solo in v  |
| Note     | .NULL.      |            |         |            |                   |               |          |                            |                   |
| MATER    | IALI        |            |         |            |                   |               |          |                            |                   |
| Codic    | e           |            | 0       | Qta        | Descrizione       |               |          | materiale della distinta b | ase risultano: al |
| ALI      | М           |            |         | 1.000 NR   | Alimentatore      |               |          |                            |                   |
| 88 CA    | SE2         |            |         | 1.000 NR   | Case Miditowe     | r             | n        | on utilizzati ( 1)         |                   |
| 88 CA    | VO1         |            |         | 1.000 NR   | Cavo Alimenta     | zionexxxxxxxx |          |                            |                   |
| 88 CDI   | ROM (fitti  | zio)       |         | 1.000 NR   | Lettore CD-Roi    | n SCSI        |          | FACI                       |                   |
| 88 CPI   | JIN2        |            |         | 1.000 NR   | CPU Intel P4 1,   | 5 Ghz         |          |                            |                   |
| 88 FLC   | PPY         |            |         | 1.000 NR   | Floppy Disk Dr    | ve 3"1/2      |          |                            | el PCDESKP4 - PC  |
| 898 CTS  | scsi 🛹      |            |         | 1.000 NR   | Controller SCS    |               |          | Set INR - Sca              | tola Grande       |
| 8 HD     | SCSI40      |            |         | 1.000 NR   | Hard Disk SCSI    | 40 Gb         |          | B IMB2 - Nas               | tro Adesivo       |
| 8 IME    | 31          |            |         | 1.000 NR   | Scatola Grande    | :             |          | 🕸 IMB3 - Etic              | hetta             |
| 3 IME    | 32          |            |         | 1.000 NR   | Nastro Adesivo    | ¢             |          | 🖃 🛠 Assemblag              | igio del PCDESKP  |
| din      |             |            |         | 4 000 110  | The second second |               |          | 1 AL 184                   | AP 1.1            |

#### 4.3 PAGINA ESPLOSIONE

Sono stati aggiunti 2 bottoni nella toolbar per permettere di espandere/comprimere tutti i nodi presenti nell'esplosione della distinta base

| A Distinta Base              |                                      |    |           |             |              | — C         | ı ×       |
|------------------------------|--------------------------------------|----|-----------|-------------|--------------|-------------|-----------|
| File Modifica Visualizza Va  | ai Azioni Righe Window Help          |    |           | _ ↓         |              |             |           |
| G 🌣 🖌 🖌 🕨                    | N ≤ + · × · · =                      | -ľ | - 6       | + $-$       | $\mathbf{O}$ |             |           |
| Elenco Generale <b>Esplo</b> | osione DMS Analisi                   |    |           |             |              |             |           |
| Fasi/Materiali               | Descrizione                          | L  | Consumo   | Consumo UM1 | Totale       | Data Inizio | Data Fine |
| <b>⊡</b> • DBTEST            | Pc Completo desk - P4 - Mon.17"      |    |           |             |              |             |           |
|                              | Imballaggio del PCFULL1 - PC Desk Pe | 0  | 30.00/m   | 30.00/m     |              |             |           |
|                              | Monitor LG 17"                       | 0  | 1.000/PZ  | 1.000/nr    | 1.000/nr     | 01-01-2002  |           |
|                              | Tastiera americana                   | 0  | 1.000/NR  | 1.000/nr    | 1.000/nr     | 01-01-2002  |           |
|                              | Mouse 3 tasti USB                    | 0  | 1.000/NR  | 1.000/nr    | 1.000/nr     | 01-01-2002  |           |
|                              | Cavo Alimentazionexxxxxxxxx          | 0  | -3.000/NR | -3.000/nr   | -3.000/nr    | 01-01-2002  |           |
|                              | Assemblaggio PCDESKP4                | 0  | 5.00/m    | 5.00/m      |              |             |           |
| DESKP4                       | PC Desk Pentium4 (con fasi e CDC)    | 0  | 1.000/NR  | 1.000/nr    | 1.000/nr     | 01-01-2002  |           |
|                              | Cavo Alimentazionexxxxxxxxx          | 0  | 1.000/NR  | 1.000/nr    | 1.000/nr     | 13-04-2005  |           |
|                              | Scheda video SVA ATI Radeon 64 Mb    | 0  | 1.000/NR  | 1.000/nr    | 1.000/nr     | 01-01-2002  |           |
| TRONCATURA                   | Attività di Trocatura                | 0  |           |             |              |             |           |
|                              | Cavo Parallelo                       | 0  | 1.000/NR  | 1.000/pr    | 1.000/pr     | 30-09-2003  |           |

# 4.4 COPIA CICLO

È stata aggiunta la funzionalità di copia di un ciclo definito in un'altra distinta base. In precedenza, esisteva solo la possibilità di duplicare un ciclo della stessa distinta base.

Il Copia Ciclo è attivabile solamente in modifica della Distinta Base e non sarà possibile selezionare cicli della distinta base corrente.

| CICLI<br>Codice |                                                   |  |
|-----------------|---------------------------------------------------|--|
|                 | <b>Modifica</b><br>Aggiungi<br>Elimina<br>Duplica |  |
|                 | Copia Ciclo                                       |  |
| FASI            | Annulla                                           |  |

In questa nuova funzione saranno copiate tutte le fasi del ciclo selezionato, e saranno associarti i soli materiale utilizzati nella distinta corrente. Come si vede nell'immagine sotto, dove aver copiato il ciclo "Standard", nella fase "Attività di Assemblaggio" viene associato solamente il materiale CASE2.

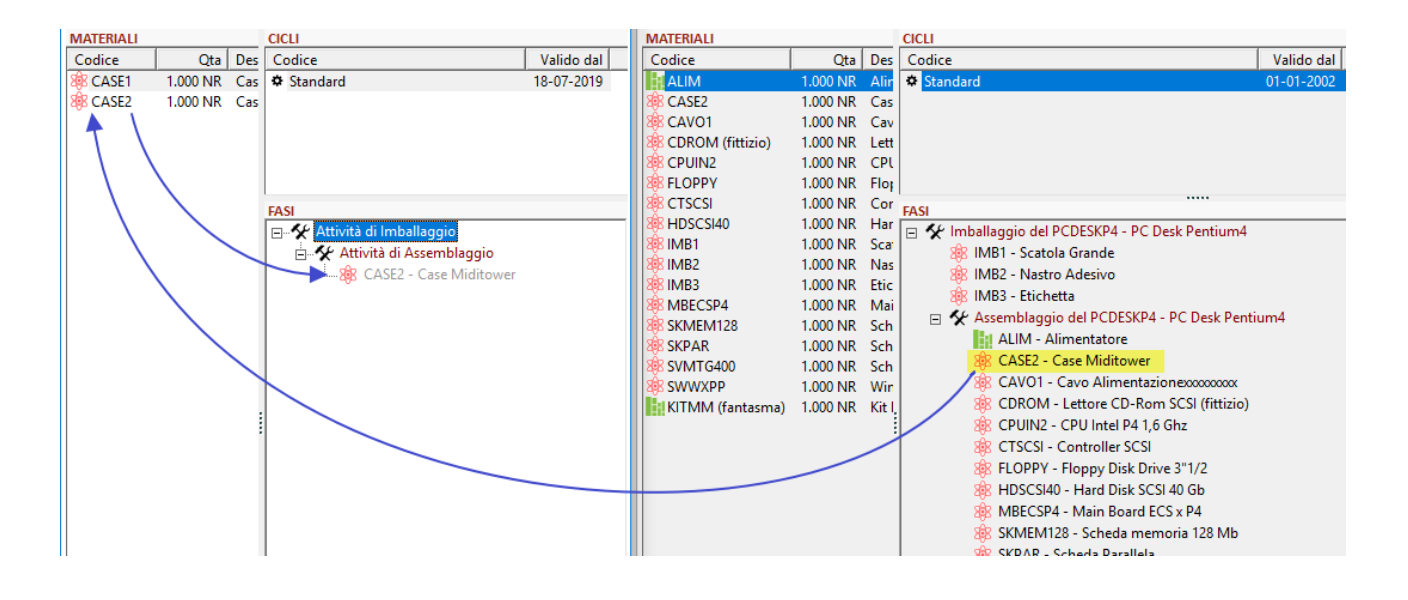

#### 4.5 IMPORTA DATI DI FASE

La finestra di dettaglio delle Fasi è stata arricchita con la funzionalità per la copia dei dati da altri fasi: in pratica, cliccando sul link "Importa Dati di Fase", presenti in basso a sinistra, sarà possibile selezionare una fase dalla quale copiare i valori dei campi Attività, Risorsa, tempi, Articolo di fase e relative quantità.

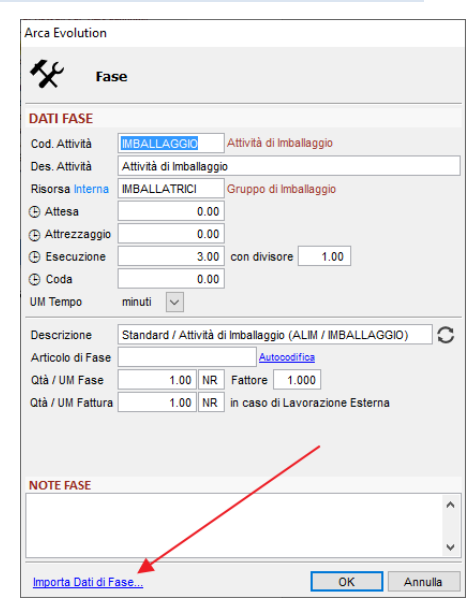

# 4.6 DESCRIZIONE ARTICOLO DI FASE

Sempre nel dettaglio delle fasi è stata aggiunta la funzionalità di ricalcolo della descrizione dell'articolo di fase, con un semplice click sull'icona evidenziata:

| Arca Evolution   |                        |                                           |
|------------------|------------------------|-------------------------------------------|
| K Fas            | e                      |                                           |
| DATI FASE        |                        |                                           |
| Cod. Attività    | ASSEMBLAGGIO           | Attività di Assemblaggio                  |
| Des. Attività    | Attività di Assembla   | ggio                                      |
| Risorsa Esterna  | ASSEMBLATRICI          | Gruppo di Assemblaggio                    |
| ① Attesa         | 0.00                   | ]                                         |
| Attrezzaggio     | 0.00                   | ]                                         |
| Esecuzione       | 1.00                   | con divisore 1.00                         |
| 🕒 Coda           | 0.00                   | ]                                         |
| UM Tempo         | minuti 🗸               |                                           |
| Descrizione      | PC Intel Core i3 / Att | iività di Assemblaggio (PCI3 / ASSEMBLA 💍 |
| Articolo di Fase | .NULL.                 | Autocodifica                              |
| Qtà / UM Fase    | 1.00 nr                | Fattore 1.000                             |
| Qtà / UM Fattura | 1.00 nr                | in caso di Lavorazione Esterna            |

#### 4.7 UNITÀ DI MISURA PER ARTICOLI DI FASE

Nella gestione delle Unità di Misura è stato aggiunto il nuovo flag "Unità di Misura per gli Articoli di Fase".

Ogni volta che sarà creato un articolo di fase, sarà usata l'unità di misura con questo flag attivato. Se nessuna UM è stata definita come default per gli articoli di fase, allora sarà utilizzata, come fino ad ora, l'unità di misura di default per i nuovi articoli.

| Elenc    | o Generale                             | Analisi                                                            |
|----------|----------------------------------------|--------------------------------------------------------------------|
| Codice   | Descrizione                            |                                                                    |
| pz       | Pezzi                                  |                                                                    |
|          | Unità di misura (<br>Unità di misura ( | di default per i nuovi Articoli<br>di default per Articoli di Fase |
| FATTUR   | AZIONE ELETTRON                        | ICA PEPPOL                                                         |
| Codice o | di trascodifica ASSO<br>Pezzi          | SOFTWARE Codice di trascodifica                                    |

# 4.8 GESTIONE RISORSE

Nella gestione delle risorse è stato aggiunto il nuovo campo "Reparto" per suddividere le varie risorse. Il campo è solamente descrittivo e non influisce nelle procedure della Produzione.

I reparti sono definibile dal menu:

Distinta Base 🔰 Tabelle 🚽 Reparti

### 4.9 ANALISI IMPLOSIONE

È stata creata una analisi delle implosioni nelle seguenti finestre di Gestione:

- Distinta Base
- Articoli ("Implosione DB MaxLiv" e "Implosione Articolo Fase")
- Risorse
- Attività

# 5 VARIE

#### 5.1 FILTRO SU NUMERO DOCUMENTO

Il filtro "Num. Doc." ora accetta anche numeri di protocolli con il segno meno, cioè documenti non esecutivi.

| 5.2 CODICI IVA                                                                                                    |                                                                                                    |                                                                                                    |
|----------------------------------------------------------------------------------------------------|----------------------------------------------------------------------------------------------------|----------------------------------------------------------------------------------------------------|
| <b>⊟ menu</b> ★ favor<br>Contabilità > Tabell                                                                                                 | iti Viene n<br>lare per<br>e > Aliquote IVA scale e                                                                                                    | nodificato il layout della sezione "generale", in partico-<br>quanto riguarda la disposizione della classificazione fi-<br>delle opzioni associate al codice iva.                                                                                                    |
| DEFINIZIONE       Codice     Descrizione       10     IVA 10%       Descrizione     Breve       IVA 10%                                       | % M                                                                                                    | Al posto della struttura ad albero viene riportata<br>la sola descrizione interessata al fine di rendere<br>più comprensibile ed immediata la lettura.                                                                                                    |
| Codice aliquota per cession<br>Classificazione fiscale                                                                                        | Reve                                                                                                    | L'assegnazione della classificazione avviene at-<br>traverso il nuovo pannello che si può attivare alla<br>pressione del pulsante alla destra                                                                                                    |
| OPZIONI Da Ventilare Escluso da Dati Fattura Escluso da Spesometro Escluso da BlackList                                                       | ☐ Import. di oro e argento<br>☐ Spese bolli esenz.<br>☐ Dest. Rivendita                                                                                                    | Classificazione Fiscale<br>File Modifica Azioni Righe Wind<br>Control Control Cont |
| LIQUIDAZIONE/DICHIARA<br>Codice attività<br>001 Liquidazione Iva - At<br>Inclusa in liquidazione<br>Utilizzo plafond<br>Dichiarazione intento | Elenco classificazione fis<br>Descrizione<br>Imponibile<br>Imponibile - Art. 17/6 (DPR633/72)<br>Imporibile - Art. 74/7 (DPR633/72)                                                                                                    | sale<br>- Non Imponibile<br>- Escluso<br>- Escluso - Art. 15 (DPR633/72)<br>- Escluso - Art. 2 (DPR633/72)<br>- Escluso - Art. 2/c (DPR633/72)<br>- Escluso - Art. 2/h (DPR633/72)                                                                                                    |
|                                                                                                    | Imponibile - Art. 74/8 (DPR633/72)<br>Acquisti Minimi - Art.1 c.100 (L244/2007<br>Vendite Minimi - Art.1 c.100 (L244/2007<br>Non Imponibile<br>Non Imponibile - Art. 17/5 c (DPR633/7<br>Non Imponibile - Art. 17/6-7 (DPR633/7<br>Non Imponibile - Art. 191b 1a (DPR633 | <ul> <li>Art. 3 (DPR633/72)</li> <li>Escluso - Art. 3/4a (DPR633/72)</li> <li>La funzioni presenti nella toolbar permettono una rapida stampa, anteprima o esportazione in excel delle classificazioni disponibili.</li> </ul>                                                                                                    |

Nature II codice della natura non viene più proposto automaticamente al cambio di classificazione fiscale, ma soltanto se espressamente richiesto dall'utente previa azione sul pulsante dedicato alla destra del campo. Si ricorda che la natura, in assenza di tale informazione, viene automaticamente attribuita all'operazione in sede di fatturazione. Si consiglia, quindi, di indicarla espressamente nel caso l'operazione non fosse identificabile correttamente in modo autonomo.

# 5.3 SEZIONE CODICI ATECO

Nelle anagrafiche Clienti e Fornitori e nei Dati Amministrativi della Ditta, nel campo che riporta il Codice Attività, utilizzando le scelte "F2-dettaglio", "F4-ricerca completa" è possibile visualizzare la sezione di appartenenza dei singoli codici Ateco.

| A Gestione Ditta           |                              |                               |                       |                          |   | _ |          |
|----------------------------|------------------------------|-------------------------------|-----------------------|--------------------------|---|---|----------|
| File Modifica V            | sualizza Vai Azioni Righe W  | indow Help                    |                       |                          |   |   |          |
| 💾 🔼 🗄 i                    |                              |                               |                       |                          |   |   |          |
| Generale Intr              | a e-Business Fattura Elettro | onica PEPPOL Alti             | ro                    |                          |   |   |          |
| DATI ANAGRAFICI            |                              |                               |                       |                          |   |   |          |
| Ragione Sociale            |                              |                               | Codice Fiscale        | Partita Iva              |   |   |          |
| Ditta Dimostrativa         |                              |                               |                       |                          |   |   |          |
| Indirizzo<br>Via nazionale |                              | Num. civico                   |                       |                          |   |   |          |
| CAR Locali                 | 2                            | Provincia                     | Nazione               | Cod Comuno               |   |   |          |
| 36056                      |                              | VI Vicenza                    | T Italia              | Cou.comane               |   |   |          |
| RECAPITI TELEFONI          | CLEMAILE SITO WEB AZIENDALE  |                               |                       |                          |   |   |          |
| Telefono 1234564           | 546 E mail                   |                               |                       |                          |   |   |          |
| Few 2242240                |                              |                               |                       |                          | _ |   |          |
| Fax 3212346                | 940 P.E.C.                   |                               |                       |                          | _ |   |          |
| URL .                      |                              |                               |                       |                          |   |   |          |
| DATI AMMINISTRAT           | IVI                          | A 417 72 1                    |                       |                          |   |   |          |
| Persona giuridica          | Codice Attivita Descrizione  | Attivita                      |                       | Natura giuridica         |   |   |          |
| Num Bag Impress            |                              |                               |                       |                          |   |   |          |
| Num. Reg.imprese           | 📕 Codici Attività ATECOFIN   |                               |                       |                          | - |   | ×        |
| DATI PERSONA FISI          | A File Modifica Visualizza V | ai Azioni Righe Wi            | ndow Help             |                          |   |   |          |
| Nome                       | <b>⊜</b> ≎ k                 | N D Ξ Ξ*                      | - Q                   |                          |   |   |          |
| Telefono                   | Generale                     |                               |                       |                          |   |   | <u> </u> |
| 1                          |                              |                               |                       |                          |   |   |          |
| DATI RAPPRESENTA           | NT Codice Descrizio          | ne                            |                       |                          |   |   |          |
| Ragione Sociale            | 465100 Commerce              | cio all'ingrosso di computer, | apparecchiature infor | matiche periferiche e di |   |   |          |
|                            | Sezione                      |                               |                       |                          |   |   |          |
| Nome                       | G                            |                               |                       |                          |   |   |          |

### 5.4 Nobo IVA 2020

È stato introdotto il nodo IVA 2020 nel menu Contabilità.

Il nodo IVA 2019 sarà spostato nel ramo "Anni precedenti" con la release 1-2020.

| Gestione IVA       | > | 2020                | > | Riepilogo Movimenti |
|--------------------|---|---------------------|---|---------------------|
| Bilanci            | > | 2019                | > | Liquidazione        |
| Stampe             | > | Anni precedenti     | > | Stampe              |
| Statistiche        | > | Tabelle Deleghe F24 | > | Deleghe F24         |
| Ritenute d'Acconto | > | Contribuenti        |   | Esterometro         |
| Ratei e Risconti   | > |                     |   | Spesometro          |
|                    |   |                     |   | Manutenz. Movimenti |

| 5.5 TUT                | ORIAL PER    | R CONSERV | AZIONE SMART                                         |              |         |              |                |     |
|------------------------|--------------|-----------|------------------------------------------------------|--------------|---------|--------------|----------------|-----|
| Nel menu<br>video tuto | DMS<br>rial: | > Conse   | ervazione SMART > Tutorial                           | è stata aggi | unta la | a finestra p | er visualizzar | e i |
|                        |              |           | Video Tutorial per Conservazione CONSERVAZIONE SMART | e SMART      | ×       |              |                |     |
|                        |              |           | Configurazione                                       |              |         |              |                |     |
|                        |              |           | Invio alla Conservazione                             |              |         |              |                |     |
|                        |              |           |                                                      |              |         |              |                |     |

# 6 ARCA GP

### 6.1 CAMPO COMMESSA

Nelle griglie di visualizzazione delle attività è ora possibile aggiungere anche la colonna "Commessa".

| ID ▼<br>5 R | Attività      |            |              |             | Lacyune                    |            |       |
|-------------|---------------|------------|--------------|-------------|----------------------------|------------|-------|
| 5 R         |               | ▼ Rit      | 🔻 Contatto 🔻 |             |                            |            |       |
|             | ichiesta di A | cquisto Si | Aziendale    | Casale Ales | Elenco campi tabella       | pivot x    |       |
| 6 R         | ichiesta di A | cquisto Si | Aziendale    | Artigianato | Trascinare gli elementi si | ull'elenco | ntent |
| Conteg      | gio Attività  | 2          |              |             | 🗄 🗐 🔁 Dt Inizio            | ~          |       |
|             |               |            |              |             |                            |            |       |
|             |               |            |              |             |                            |            |       |
|             |               |            |              |             | 🕀 🗐 Ora Fine               |            |       |
|             |               |            |              |             | E Stato                    |            |       |
|             |               |            |              |             | 🗄 🗐 📃 Durata               |            |       |
|             |               |            |              |             | 🗄 🗐 📃 Durata minuti        |            |       |
|             |               |            |              |             | Commessa                   |            |       |
|             |               |            |              |             | Area Process               | n –        |       |

#### 6.2 PUSH ATTIVITÀ

Quando si esegue il *push* di una attività, è ora disponibile il check-box "Eseguito", valorizzato secondo le regole del modello, ma modificabile dall'utente.

| A Push Atti | vità di Processo                    |             | _                |            | × |
|-------------|-------------------------------------|-------------|------------------|------------|---|
| G !         | <b>9</b>                            |             |                  |            |   |
| Nuova At    | tività di Processo                  |             |                  |            |   |
| Approvaz    | ione Acquisto (Chiusura)            |             |                  |            | ^ |
| Cli./For.   | C000001 Casale Alessandro & C S.n.C | Inizio      | 21-10-2019 12:20 | ]          |   |
| Contatto    | Aziendale                           | Fine        |                  | Eseguita   | 1 |
| Dest.Div.   |                                     | Assegnato a | simone           |            |   |
| Negazione   | e Acquisto (Chiusura)               |             |                  |            |   |
| Cli./For.   | C000001 Casale Alessandro & C S.n.C | Inizio      | 21-10-2019 12:20 | ]          |   |
| Contatto    | Aziendale                           | Fine        | 21-10-2019 12:20 | 🗹 Eseguita | • |
| Dest.Div.   |                                     | Assegnato a | simone           |            | ] |
|             |                                     |             |                  |            | - |

### 6.3 ATTACH ATTIVITÀ

Anche in fase di *attach* (cioè creazione di una attività a seguito, per esempio, di una creazione nuovo documento) sarà visibile il check "Eseguita", che verrà in automatico impostato come Attivo, compilando anche il campo "Fine" con la stessa data e ora riportate nel campo "Inizio."

Si tratta infatti di un'attività che viene creata per tenere traccia di un evento che si sta svolgendo, cioè la creazione di un documento, da considerare come già eseguita. L'operatore avrà sempre la possibilità di disattivare il check.

# 7 ARCA GP WEB APP

#### 7.1 INSTALLAZIONE E AGGIORNAMENTO

È disponibile il setup della nuova versione 3/2019 di Arca GP WEB App. Per installarlo è necessario aver aggiornato Arca Evolution alla versione 3/2019 e avere il Framework .NET 4.7.2.

#### 7.2 CLIENTI\FORNITORI POTENZIALI

Nella Smartbar visualizzata accedendo al dettaglio delle anagrafiche potenziali sono state aggiunte le scelte per la creazione di preventivi di vendita per i potenziali clienti e di richieste di offerta per i potenziali fornitori.

| $\bigcirc$ | Arca W       | /App   Elenco |                    |                                         |          |       |             |                       |            | 🚭 Wolters Kluwer                              | 20 |
|------------|--------------|---------------|--------------------|-----------------------------------------|----------|-------|-------------|-----------------------|------------|-----------------------------------------------|----|
| AR<br>AR   | $\leftarrow$ | Clienti       |                    |                                         |          |       |             | +++ X<br>Altro Esport | +<br>Nuovo | Approfondimenti<br>Potenziale 1<br>P000001    |    |
|            |              | TUTTO NON     | DESOLETO ITALIA UE | POTENZIALE                              |          |       |             |                       | 88         | Cosa vuoi fare?                               |    |
| _          | $\sim$       | ▲ CODICE      | DESCRIZIONE        | INDIRIZZO                               | LOCALITÀ | CAP   | PROV. P.IVA | AGENTE                | )          | Crea nuovo PRV                                | _  |
|            | ÷            | 😢 C010013     | Prova contatti2    | XXXXXXXXXXXXXXXXXXXXXXXXXXXXXXXXXXXXXXX | PADOVA   | 35100 | PD          |                       | >          | A Trasforma in Cliente                        |    |
|            | :            | P000001       | Potenziale 1       | XXXXXXXXXXXXXXXXXXXXXXXXXXXXXXXXXXXXXX  | PADOVA   | 35100 | PD          |                       | >          | Contatti principali                           | ~  |
|            | $\mathbb{Z}$ | CS P000006    | CONTE              | VIA ANNIBALE DA BASS                    | . PADOVA | 35135 | PD          |                       |            | Potenziale 1                                  |    |
|            | -            | 6 P000011     | STORTI             | VIA PONTEROTTO, 76                      | PADOVA   | 35010 | PD          |                       |            | <ul> <li>Pouluoi</li> <li>Contatto</li> </ul> |    |
|            |              | 6 P000012     | CONTE              | VIA ANNIBALE DA BASS                    | PADOVA   | 35135 | PD          |                       |            | Aziendale                                     |    |

| $\bigcirc$ | Arca WApp   Elenco              |            |          |          |            | 🚭 Wolters Kluwer 🗧 🗧                                   |
|------------|---------------------------------|------------|----------|----------|------------|--------------------------------------------------------|
| (AR)       | ← Fornitori                     |            |          | +++ 🕅    | +<br>Nuovo | Approfondimenti<br>Protenziale Fornitore 50<br>S000050 |
|            | TUTTO NON OBSOLETO ITALIA UE    | POTENZIALE |          |          |            | Cosa vuoi fare?                                        |
| -0         | CODICE     DESCRIZIONE          | INDIRIZZO  | LOCALITÀ | PV. PAG. |            | Richiesta Offerta a Fornitore     Crea nuovo ROF       |
| 0          | S000008 Pot. Fornitore          |            |          | B R369   | >          | 公 Trasforma in Fornitore                               |
| 4          | S000050 Potenziale Fornitore 50 |            | PADOVA   | PD       | >          | Contatti principali                                    |
| ¢          | S000051 Potenziale fornitore 51 |            | PADOVA   | PD       |            | Potenziale Fornitore 50                                |
| Q          | S000056 Potenziale fornitore s6 |            | PADOVA   | PD       |            | - 300030                                               |

Sono inoltre disponibili le sezioni:

- Informazioni Agente
- Allegati Recenti
- Attività da Fare
- Note

| Approfondimenti<br>Potenziale 1<br>P000001 |        |  |  |  |
|--------------------------------------------|--------|--|--|--|
| Cosa vuoi fare?                            | ^      |  |  |  |
| Preventivo di Vendita     Crea nuovo PRV   |        |  |  |  |
| 会 Trasforma in Cliente                     |        |  |  |  |
| Informazioni agente                        | $\sim$ |  |  |  |
| Allegati recenti                           | $\sim$ |  |  |  |
| Attività da fare 🗸                         |        |  |  |  |
| Note principali                            | $\sim$ |  |  |  |

| Approfondimenti<br>Potenziale Fornitore 50<br>S000050 |        |
|-------------------------------------------------------|--------|
| Cosa vuoi fare?                                       | ^      |
| Richiesta preventivo fornitore     Crea nuovo RPF     |        |
| 么 Trasforma in Fornitore                              |        |
| Allegati recenti                                      | $\sim$ |
| Attività da fare                                      | $\sim$ |
| Note principali                                       | $\sim$ |

#### 7.3 Approvazione

Accedendo alla Tile Approvazione sarà possibile visualizzare anche gli eventuali ordini di acquisto e le richieste di offerta impostate come "Non Esecutivi", in modo che possano essere approvati dall'operatore con ruolo "Titolare".

Ricordiamo infatti che la Tile Approvazione è visibile solo dall'operatore con ruolo "Titolare".

| $\bigcirc$ | Arca WAp       | p   Elenco |            |         |                  |                  |                          |              |              |                |
|------------|----------------|------------|------------|---------|------------------|------------------|--------------------------|--------------|--------------|----------------|
|            | $\leftarrow A$ | Approv     | azione     |         |                  |                  |                          | •••<br>Altro | 🖒<br>Approva | ><br>Dettaglio |
|            | π              | отп        | PREVENTIVI | ORDINI  | RIC. OFFERTA     | ORDINE ACQ. FOR. |                          |              |              |                |
| _          | ~<br>vo        | ESERCIZ    | 10 COD.    | NUM. VE | ATA RAGIONE      | SOCIALE          | RIF. DATA RIF. TOTALE AG | INTE         |              |                |
|            | :              | 2019       | ROF        | -1 13/1 | 1/2019 Trasporti | IMPORT/EXPORT    | 13,18                    |              |              | >              |
|            | 1              | 2019       | OAF        | -1 11/1 | 1/2019 Trasporti | IMPORT/EXPORT    | 14,64                    |              |              |                |

7.4 Attività

### 7.4.1 RUOLI AREAMANAGER E CAPOAREA

L'operatore con ruolo web "Area Manager" o "Capo Area" accedendo ad Arca GP WEB App, nella Tile Attività potrà visualizzare tutte le attività create per i clienti di cui ha la visibilità (in base alle impostazioni effettuate da "Anagrafiche\Operatori\Gestione\Ruoli Web"), sia che siano assegnate a lui come operatore con ruolo "Areamanager o Capoarea", sia che siano assegnate agli operatori con ruolo "Agente di vendita" di cui lui ha visibilità.

Esempio:

| A Operatori               |                          |             |       |          |         |          |          |         |        |      |            |            | -          | -   |
|---------------------------|--------------------------|-------------|-------|----------|---------|----------|----------|---------|--------|------|------------|------------|------------|-----|
| File Modifica             | Visu                     | alizza      | Vai A | Azioni   | Righe   | Win      | dow H    | lelp    |        |      |            |            |            |     |
| G 🌣   K                   |                          |             | N     | <u>/</u> | + -     | ×        | 0        | Ŧ       | -×     |      | • Q        |            |            |     |
| Elenco Generale           |                          |             |       |          |         |          |          |         |        |      |            |            |            |     |
| Utente                    | nte Areamanager Pwd ++++ |             |       |          |         |          |          |         |        |      |            |            |            |     |
| Nome e Cognome            | Rossi Veronica           |             |       |          | Lingua  | Italiano |          |         | $\sim$ |      | 🕁 Importa  |            |            |     |
| Utente Windows            |                          |             |       |          |         |          | **       | Indefin | ito ** |      |            |            | \Xi Scegli |     |
| Email                     |                          |             |       |          |         |          |          |         |        |      | /          |            | Cancel     | а   |
| Note                      |                          |             |       |          |         |          |          |         |        |      |            |            | 🕹 Esporta  |     |
| Gruppo                    |                          |             |       |          |         | $\sim$   |          |         |        |      |            |            |            |     |
| Accesso ad Arca           | <u>ا</u> /               | Vindows     | ✓ V   | Veb      |         |          |          |         |        |      |            |            |            |     |
| RUOLI WEB                 | SPE                      | CIFICARE    | IL RU | OLO DI   | ELL'OPE | RATOR    | E, VALID | O PER L | 'ACC   | ESS  | D AD ARCA  | WAPP E AL  | CRUSCOTTO/ | APP |
|                           | Ruc                      | lo Area     | Manag | ger      | $\sim$  |          |          |         |        |      |            |            |            |     |
| DOCUMENTI                 | Eler                     | ico Clienti |       |          |         |          |          |         |        | Eler | nco Agenti |            |            |     |
| PROCESSI                  |                          | Cliente     | D     | escrizio | one     |          |          |         | ^      |      | Agente     | Descrizior | ne         |     |
|                           | x                        | C000001     | l C   | & C, S,  | .N.C.   |          |          |         |        | x    | 003        | Lorenzo D  | e Bono     |     |
| ARCA WAPP /<br>GP WEB APP | X                        | C000002     | 2 G   | erolam   | i snc   |          |          |         |        |      |            |            |            |     |
|                           | X                        | C000005     | 5 Fa  | armacia  | Rossi   |          |          |         |        |      |            |            |            |     |

| A Operatori     |                                                                               |
|-----------------|-------------------------------------------------------------------------------|
| File Modifica   | Visualizza Vai Azioni Righe Window Help                                       |
| G 🌣 🛛 K         | ▲ ▶ ▶ ∠ + · × ⊙ = = = ₀                                                       |
| Elenco Ger      | erale                                                                         |
| Utente          | Agente003 Pwd ++++                                                            |
| Nome e Cognome  | lorenzo Lingua Italiano 🗸                                                     |
| Utente Windows  | ·· DAG SW577ADD\lorenzo Power User                                            |
| Email           |                                                                               |
| Note            | ** Autocreato **                                                              |
| Gruppo          | $\checkmark$                                                                  |
| Accesso ad Arca | Vindows V Web                                                                 |
| RUOLI WEB       | SPECIFICARE IL RUOLO DELL'OPERATORE, VALIDO PER L'ACCESSO AD ARCA WAPP E AL C |
| DOCUMENTI       | Ruolo Agente di Vendita 🗸 Codice 003 Lorenzo De Bono                          |

L'operatore con ruolo "Areamanager" accedendo alla Tile "Attività" visualizzerà solo le attività create per i clienti C1, C2, C3 e per tutti i clienti assegnati all'agente 003 (C5, C12, C20), che siano state assegnate a se stesso oppure all'agente 003.

| Arca WApp   Elenco                                     | 🧟 Wolters Kluwer 👂                                                                                              |
|--------------------------------------------------------|----------------------------------------------------------------------------------------------------|
| ← Attività di processo                                 | ····     D     +     Approfondimenti       Altro     Push     Nuovo     Offerta       wev zati     Gerolami snc |
| TUTTO IN RITARDO DA FARE ESEGUITE                      | Cosa vuoi fare?                                                                                                 |
| Q Cerca per RagioneSociale                             | Push attività di processo                                                                                       |
| Berolami snc<br>Nov 2019 Commessa : 003 - Impianto 003 | Creato da Elena.                                                                                                |
| 12 Visita [1507]                                       | Creato da Elena                                                                                                 |
|                                                        | Creato da Fiena                                                                                                 |
| NOV 2019 C & C. S.N.C.                                 | Assegnato Areamanager Dettaglio attività                                                                        |

# 7.4.2 LISTA E DETTAGLIO ATTIVITÀ

Nella lista delle attività, nel caso sia stata specificata una commessa per le attività, viene riportata l'indicazione di codice e descrizione della stessa.

Sarà quindi possibile utilizzare il campo "Cerca Per" anche per filtrare le attività per codice commessa.

| Arca WApp   Elenco                                   | 💿 Walters Kluwer 💈 🗧                                                                                                    |
|------------------------------------------------------|----------------------------------------------------------------------------------------------------|
| ← Attività di Processo                               | ····     D     +     Approfondimenti       Altro     Push     Nuovo     Apertura Ticket       Vor 2015     C & C. S.N.C. |
| TUTTO ASSEGNATE A ME IN RITARDO DA FARE ESEGUITE     | Cosa vuoi fare?                                                                                                    |
| Q Cerca per Ragione Sociale                          | D Push attività di processo                                                                                              |
| Apertura Ticket [1526]<br>C & C & S.N.C.<br>Dov 2019 | Creato da Elena.                                                                                                    |
| 14 Invio Offerta [1525]                              | Creato da Elena.                                                                                                    |
| NOV 2019 C & C. S.N.C.                               | Assegnato ciena.                                                                                                    |

Nella visualizzazione del dettaglio delle attività è stata invece aggiunta l'indicazione del id del processo e nel campo "Cerca per" sono stati aggiunti i filtri relativi a "id Attività" e "id Processo".

| $\bigcirc$ | Arca WApp                                                                                                    |               |                |    |                          |              |              |                      |               |
|------------|----------------------------------------------------------------------------------------------------|---------------|----------------|----|--------------------------|--------------|--------------|----------------------|---------------|
| (AR)       | ← Assegnazione Inter<br>c & c. s.N.c.                                                                                                    | rvento        |                |    |                          | •••<br>Altro | ∨<br>Espandi | ⊳<br><sub>Push</sub> | 2<br>Modifica |
| لل<br>س    | Generale Informazioni Aggiuntive                                                                                                    | Note Allegati |                |    |                          |              |              |                      | _             |
|            | Assegnazione Intervento [1513]<br>Interventi Tecnici [1446]  Indicazione dell'id del processo "Interventi Tecnici" O Via degli Alpini, 30 |               |                |    |                          |              |              |                      |               |
|            | Inizio attività                                                                                                    | Fine attività | Sede operativa | Y  |                          |              |              |                      | - 1           |
|            | 14/11/2019<br>09:57                                                                                                    |               | Non inserita   | S  | Telefono<br>Non inserito |              |              |                      |               |
|            | Creato da                                                                                                    | Assegnato a   | Commessa       |    | Cellulare                |              |              |                      |               |
|            | Elena                                                                                                    | Elena         | Non inserita   | E. | Non inserito             |              |              |                      |               |
|            | () Contatto Aziendale                                                                                                    |               |                |    | Email principale         |              |              |                      |               |
|            | In ritardo Nessun promemoria                                                                                                    |               |                |    |                          |              |              |                      |               |
|            | Informazioni Aggiuntive                                                                                                    |               |                |    |                          |              |              |                      | $\sim$        |
| 0          | 2 Note                                                                                                    |               |                |    |                          |              |              |                      | $\sim$        |

| ← Attività di Processo |                           |          |          |  |             |                 |     |  |
|------------------------|---------------------------|----------|----------|--|-------------|-----------------|-----|--|
| TUTTO                  | ASSEGNATE A ME IN RITARDO | DA FARE  | ESEGUITE |  |             |                 |     |  |
| Q Cerca pe             | r Ragione Sociale         | $\nabla$ |          |  |             |                 |     |  |
| OPZIONI DI F           | RICERCA                   |          |          |  |             |                 |     |  |
| Cerca per:             | Ragione Sociale           |          |          |  | Ordina per: | Ragione Sociale |     |  |
|                        | Attivita                  |          |          |  |             | Attivita        |     |  |
|                        | Inizio                    |          |          |  |             | Inizio          | Z↓A |  |
|                        | Fine                      |          |          |  |             | Fine            |     |  |
|                        | Creato da                 |          |          |  |             | Creato da       |     |  |
|                        | Assegnato                 |          |          |  |             | Assegnato       |     |  |
|                        | Codice Cli/For            |          |          |  |             | Codice Cli/For  |     |  |
|                        | Id Processo               |          |          |  |             | Id Processo     |     |  |
|                        | Id Attivita               |          |          |  |             | ld Attivita     |     |  |
|                        | Codice Commessa           |          |          |  |             | Codice Commess  |     |  |

### 7.4.3 CREAZIONE NUOVA ATTIVITÀ

Aggiunta specifica relativamente ai potenziali nella videata di creazione nuovo cliente/fornitore accessibile in fase di creazione di nuova Attività.

La stessa specifica sarà visibile anche in fase di creazione dei nuovi Documenti se si sceglie di creare una nuova anagrafica.

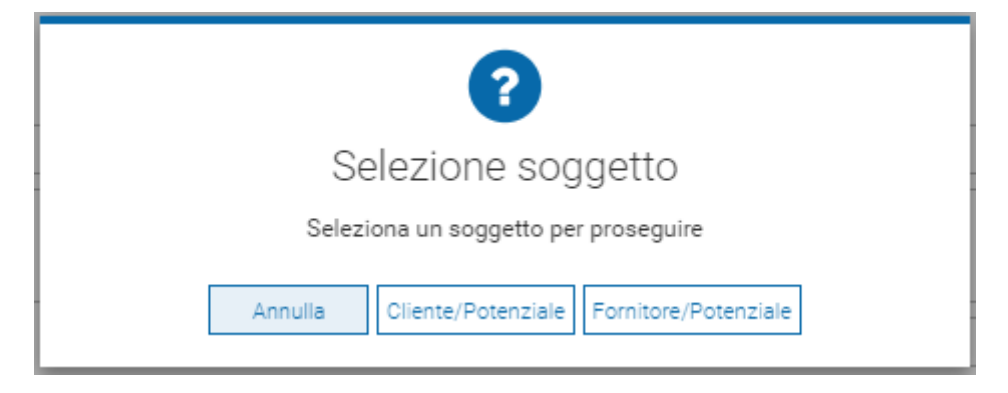

### 7.4.4 PUSH ATTIVITÀ

Aggiunta la possibilità di specificare già in fase di Push se un'attività deve essere creata come eseguita, nella videata "Push Attività di Processo" risulta visibile il check "Eseguita" a lato del campo "Fine", che potrà essere attivato dall'utente.

L'attivazione del check permette la compilazione automatica del campo "Fine".

Nel caso di attività successiva, che da "Processi\Configurazione\Modello" ha il check "Chiudi questa attività dopo la creazione" attivo, il check "Eseguita" risulterà attivo e il campo "Fine" sarà quindi compilato con la stessa data e ora del campo "Inizio".

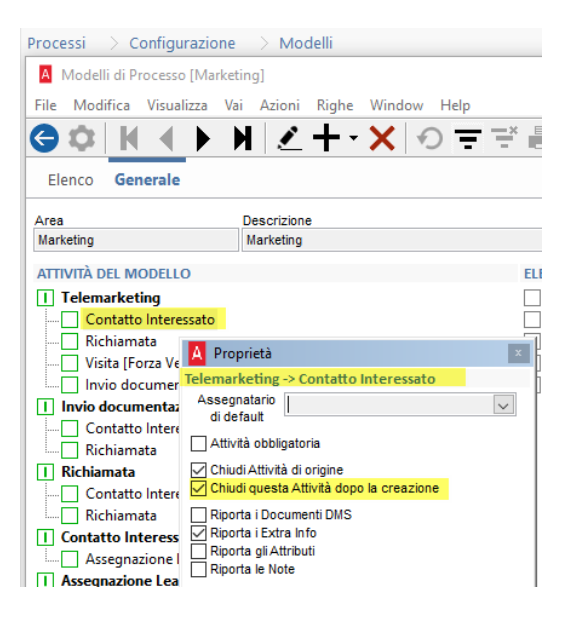

| Arca WApp               |                                                                                                    |                                   |             |                               | Approfondime |  |  |  |  |  |
|-------------------------|----------------------------------------------------------------------------------------------------|-----------------------------------|-------------|-------------------------------|--------------|--|--|--|--|--|
| C & C. S.N.C.           | D Telemarke                                                                                           | eting - C & C. S.N.C.<br>Processo |             |                               | ×            |  |  |  |  |  |
| Telemark                | Seleziona la prossima attività di processo tra quelle disponibili oppure aggiungi una nuova attività. |                                   |             |                               |              |  |  |  |  |  |
| NOV 2019 Marketing      | Contatto Inter                                                                                        | essato                            |             |                               | $\sim$       |  |  |  |  |  |
| Inizio attività         | Cli./For.                                                                                             | C & C. S.N.C.                     | Contatto    | Aziendale                     | :            |  |  |  |  |  |
| 10:41                   | Sede Operativa                                                                                        |                                   | Assegnato a | Elena.                        | :            |  |  |  |  |  |
| Creato da               | Inizio                                                                                                | 14/11/2019 12:18                  | Fine        | 14/11/2019 12:18              |              |  |  |  |  |  |
| Elena.                  | Eseguita                                                                                              |                                   |             |                               |              |  |  |  |  |  |
|                         | Richiamata                                                                                            |                                   |             |                               | $\sim$       |  |  |  |  |  |
| Eseguita Nessun pror    | Cli./For.                                                                                             | C & C. S.N.C.                     | Contatto    | Aziendale                     | :            |  |  |  |  |  |
| Informazioni Aggiuntive | Sede Operativa                                                                                        |                                   | Assegnato a | Elena.                        | :            |  |  |  |  |  |
| 0 Note                  | Inizio                                                                                                | 14/11/2019 12:18                  | Fine        |                               |              |  |  |  |  |  |
| 0 Allegati              | Eseguita                                                                                              |                                   |             |                               |              |  |  |  |  |  |
|                         | Visita                                                                                                |                                   |             |                               | $\sim$       |  |  |  |  |  |
|                         | Cli./For.                                                                                             | C & C. S.N.C.                     | Contatto    | Aziendale                     | :            |  |  |  |  |  |
|                         | Sede Operativa                                                                                        |                                   | Assegnato a | Elena.                        | :            |  |  |  |  |  |
|                         | Inizio                                                                                                | 14/11/2019 12:18                  | Fine        |                               | [11]         |  |  |  |  |  |
|                         | Eseguita                                                                                              |                                   |             |                               |              |  |  |  |  |  |
|                         | Invio docume                                                                                          |                                   | $\sim$      |                               |              |  |  |  |  |  |
|                         | Cli./For.                                                                                             | C & C. S.N.C.                     | Contatto    | Aziendale                     | :            |  |  |  |  |  |
|                         |                                                                                                    |                                   |             | Annulla Aggiungi altra attivi | ità Push     |  |  |  |  |  |

# 7.4.5 Allegati

Nel dettaglio attività è stata aggiunta la sezione Allegati, che permette di visualizzare i file allegati ad ogni singola attività, con la possibilità di posizionarsi su ognuno e cliccare sui tre puntini per scegliere di effettuarne il download.

|          | Arca WApp                                                             |                                            |                                                                                   |              |            |
|----------|-----------------------------------------------------------------------|--------------------------------------------|-----------------------------------------------------------------------------------|--------------|------------|
| C        | ← Offerta                                                             |                                            |                                                                                   | $\sim$ C     | > Q        |
| 仚        | C & C. S.N.C.                                                         |                                            | Altro                                                                             | o Espandi Pu | h Modifica |
| Ē        | Generale Informazioni Aggiuntive Note Allegati                        |                                            |                                                                                   |              |            |
|          | 14<br>NOV 2019<br>Offerta [1524]<br>Vendite Prodotti<br>Forza Vendite |                                            | C & C. S.N.C.<br>Via degli Alpini, 30                                             |              |            |
|          | Inizio attività Fine attività<br>14/11/2019<br>16:24                  | Sede operativa<br>Non inserita             | <ul> <li>✓ 33100 UDINE UD (IT)</li> <li>Telefono</li> <li>Non inserito</li> </ul> |              |            |
|          | Creato da Assegnato a<br>Elena Elena                                  | Commessa<br>Non inserita                   | Cellulare<br>Non inserito                                                         |              |            |
|          | Contatto Aziendale                                                    | E                                          | Email principale<br>elena@wolterskluwer.com                                       |              |            |
|          | In ritardo Nessun promemoria                                          |                                            |                                                                                   |              |            |
|          | Informazioni Aggiuntive                                               |                                            |                                                                                   |              | $\sim$     |
|          | 0 Note                                                                |                                            |                                                                                   |              | $\sim$     |
|          | 2 Allegati                                                            |                                            |                                                                                   |              | e ~        |
|          | LISTA ALLEGATI                                                        |                                            |                                                                                   |              |            |
| Ļ        | Brochure_WKpdf                                                        | C000001 PRV 14 2019111<br>47.72 KB         |                                                                                   |              |            |
| $\frown$ | Data acquisizione 14/11/2019 нро тне рот                              | Data acquisizione 14/11/2019 Tipo file pdf |                                                                                   |              |            |
| с.»      |                                                                       |                                            |                                                                                   |              |            |

Accedendo in modifica del dettaglio attività sarà inoltre possibile posizionarsi sulla sezione "Allegati" ed effettuare l'upload di uno o più file con un limite massimo di dimensione per ogni caricamento di 20 mb.

Le estensioni dei file accettate in fase di upload sono le seguenti: doc, dot, docx, dotx, docm, dotm, xls, xlt, xla, xlsx, xltx, xlsm, xltm, xlam, xlsb, ppt, pot, pps, ppa, pptx, potx, ppsx, ppam, pptm, potm, ppsm, rtf, rtf, txt, text, bmp, gif, ico, jpeg, jpg, png, svg, tif, tiff, webp, json, rar, tar, zip, 7z, xml, p7m, pdf.

In fase di upload viene indicata la dimensione dei file caricati e viene data indicazione dell'eventuale superamento della dimensione massima, con relativa indicazione di eventuali file che non sono stati inseriti.

I file non inseriti possono essere caricati successivamente.

| • Allegati                                  |                        |                                                |                |
|---------------------------------------------|------------------------|------------------------------------------------|----------------|
| LISTA ALLEGATI                              |                        |                                                |                |
| Brochure_WKpdf                              |                        | C000001 PRV 14 20                              | 19111          |
| Data acquisizione 14/11/2019                | Tipo file pdf          | Data acquisizione 14/11/2019                   | Tipo file pdf  |
| E' possibile allegare files per una dimensi | one complessiva di 20n | nb per salvataggio. Hai caricato <b>4,49ml</b> | b/20mb.        |
|                                             |                        | Clicca o trascina qui per allegare             | un documento 🥢 |
| L                                           |                        |                                                |                |

| AR<br>AR | Arca WApp<br>← Offerta<br>C & C. S.N.C. |                                           |                |                                                                               | •••<br>Altro | ↓<br>Espandi | ∽<br>Annulla | E<br>Salva |
|----------|-----------------------------------------|-------------------------------------------|----------------|-------------------------------------------------------------------------------|--------------|--------------|--------------|------------|
| UU       | Generale Informazion                    | ni Aggiuntive Note Allegati               |                |                                                                               |              |              |              |            |
|          | DATI GENERALI                           |                                           |                | Attenzione                                                                    | ×            |              |              |            |
|          | Attività                                | Offerta                                   |                |                                                                               |              |              |              |            |
|          | Area                                    | Forza Vendite                             |                | Superamento della dimensione complessiva per salvataggio, i seguenti file non |              |              |              |            |
|          | Inizio                                  | 28/11/2019 14:51                          |                | saranno inclusi :                                                             |              |              | 1            |            |
|          | Eseguita                                |                                           |                | Presentazione prodotti Supporto.pptx (9.31 MB)                                |              |              |              |            |
|          | Creato da                               | Elena.                                    |                |                                                                               |              |              |              | :          |
|          | Cli./For.                               | C & C. S.N.C.                             |                |                                                                               |              |              |              | :          |
|          | Sede Operativa                          |                                           |                |                                                                               |              |              | (            | ٩          |
|          | Promemoria                              | Nessuno                                   |                |                                                                               |              |              |              |            |
|          | Informazioni Aggiu                      | ntive                                     |                |                                                                               |              |              |              | ~          |
|          | 0 Note                                  |                                           |                |                                                                               | _            |              |              | $\sim$     |
|          | 0 Allegati                              |                                           |                | ок                                                                            | _            |              |              | ^          |
|          | LISTA ALLEGATI                          |                                           |                |                                                                               |              |              |              |            |
| $\cap$   | Present<br>9.31 MB                      | tazione prodotti Har                      | Ø              | Presentazione prodotti Soft<br>9.31 MB                                        |              |              |              |            |
| چک       | Data acquisizione 28                    | 3/11/2019 Tipo file pptx                  | Data acq       | uisizione 28/11/2019 Tipo file pptx                                           |              |              |              |            |
| C<br>C   | E' possibile allegare fi                | les per una dimensione complessiva di 20m | ıb per salvata | aggio. Hai caricato 18,63mb/20mb.                                             |              |              |              |            |
| Q<br>A   |                                         |                                           | Clicc          | a o trascina qui per allegare un documento 🖉                                  |              |              |              |            |

L'inserimento dei file può essere effettuato cliccando nell'apposita sezione "Clicca o trascina qui per allegare un documento", scegliendoli dalla finestra di dialogo oppure tramite drag & drop.